# MANUALE D'USO POSTAONLINE DESK 6.1

# **EDIZIONE OTTOBRE 2017**

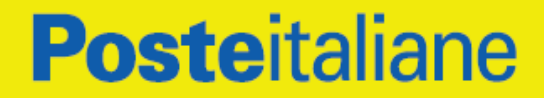

| IN | III | T | $\mathbf{n}$ | F |
|----|-----|---|--------------|---|
|    |     |   | <u> </u>     | 2 |

| 1 NOVITÀ INTRODOTTE DALLA RELEASE 6.1 RISPETTO ALLA 6.0       | 5      |
|---------------------------------------------------------------|--------|
| 2 REQUISITI HARDWARE MINIMI RICHIESTI L'INSTALLAZIONE DEL PRO | DOTTO6 |
| 3 INSTALLAZIONE                                               | 7      |
| 3.1 Operazioni Preliminari                                    | 7      |
| 3.2 PROCEDURA DI INSTALLAZIONE                                | 8      |
| 3.3 PROSEGUIMENTO DELL'INSTALLAZIONE                          | 9      |
| 3.3.1 Installazione Server DeskOnline Server                  | 9      |
| 3.3.2 Installazione DataBase Firebird                         |        |
| 3.3.3 Installazione Suite Client DeskOnline                   |        |
| 4 CONFIGURAZIONE DESKONLINE SERVER                            |        |
| 5 INVIO DI POSTA RACCOMANDATA/LETTERA ON LINE                 | 24     |
| 5.1 Avvio Server                                              | 24     |
| 5.2 Invio                                                     |        |
| 5.2.1 Modello 22-E                                            |        |
| 5.2.2 Opzioni aggiuntive:                                     |        |
| 5.2.3 Sviluppo Lista indirizzi                                |        |
| 5.3 TRASMISSIONE                                              |        |
| 6 INVIO DI TELEGRAMMA ON LINE                                 |        |
| 7 RICHIESTA CERTIFICATI E VISURE CAMERALI                     | 41     |
| 7.1 RICHIESTA CERTIFICATI                                     |        |
| 7.2 RICHIESTA VISURE                                          |        |
| 8 FUNZIONALITÀ 'STAMPA E UNIONE'                              | 56     |
| 8.1 Еѕемрю                                                    |        |
| 8.2 INVIO CON STAMPA UNIONE                                   | 61     |
| 8.3 ELABORAZIONE                                              | 64     |
| 9 FAQ                                                         |        |

#### **INDICE DELLE FIGURE**

| Fig. 1 - Estrazione                                                     | 7  |
|-------------------------------------------------------------------------|----|
| Fig. 2 - Tipo di installazione                                          | 8  |
| Fig. 3 - Proseguimento installazione / menu                             | 9  |
| Fig. 4 - Installazione DeskOnline Server / Alert InstallShield          | 10 |
| Fig. 5 - Installazione DeskOnline Server / Contratto di licenza         | 11 |
| Fig. 6 - Installazione DeskOnline Server / Informazioni utente          | 12 |
| Fig. 7 - Installazione DeskOnline Server / Tipo di installazione        | 13 |
| Fig. 8 - Utenti                                                         | 14 |
| Fig. 9 - Installazione DeskOnline Server Completata                     | 14 |
| Fig. 10 - Installazione Database Firebird                               | 15 |
| Fig. 11 - Installazione SUITE Client DeskOnline / Alert InstallShield   | 16 |
| Fig. 12 - Installazione Suite Client Desk Online / Contratto di licenza | 17 |
| Fig. 13 - Installazione SUITE Client DeskOnline / Informazioni utente   | 18 |
| Fig. 14 - Installazione SUITE Client DeskOnline / Scelta Cartella       | 19 |
| Fig. 15 - Installazione SUITE Client DeskOnline / Tipo di installazione | 20 |
| Fig. 16 - Utenti                                                        | 21 |

Questo documento è proprietà di Poste Italiane S.p.A. che se ne riserva tutti i diritti

| Fig. 17 - Installazione Suite Client DeskOnline / Termine dell'Installazione | 21 |
|------------------------------------------------------------------------------|----|
| Fig. 18 - Amministrazione/ Login                                             | 22 |
| Fig. 19 - Amministrazione/ Configurazione Cliente                            | 22 |
| Fig. 20 - Amministrazione/ Configurazione Mittente                           | 23 |
| Fig. 21 - Amministrazione/ Configurazione Servizio                           | 23 |
| Fig. 18 - Avvio Server                                                       | 24 |
| Fig. 19 - Avvio Sportello                                                    | 25 |
| Fig. 20 - Utenza                                                             | 25 |
| Fig. 21 - Apertura Sportello                                                 | 25 |
| Fig. 22 - Sportello Aperto                                                   | 25 |
| Fig. 27 - Stampa Virtuale                                                    |    |
| Fig. 24 - Utenza                                                             | 27 |
| Fig. 25 - Modello 22                                                         |    |
| Fig. 25 - Tipo Prodotto                                                      |    |
| Fig. 26 - Destinatario Spedizione                                            |    |
| Fig. 27 - Tipo Indirizzo                                                     |    |
| Fig. 28 - Destinatario con Casella Postale                                   |    |
| Fig. 29 - Mittente                                                           | 30 |
| Fig. 30 - Destinatario A/R                                                   | 31 |
| Fig. 31 - Carica Lista                                                       | 32 |
| Fig. 32 - Invio ROL AR Modello 22                                            | 33 |
| Fig. 33 - DeskOnline Suite                                                   | 34 |
| Fig. 34 - Ricerche                                                           |    |
| Fig. 25 Visualizzazione Ricarca ROI                                          |    |
| Fig. 36 - Visualizzazione Informazioni aggiuntive ROI                        |    |
| Fig. 27 Visualizzazione State traccieture POI                                |    |
| Fig. 28 Visualizzazione Esite consegne PIOI                                  |    |
| Fig. 37 Talagramma                                                           |    |
| Fig. 37 - Telegramma Nazionala / Estara                                      |    |
| Fig. 30 - Telegramma Nazionale / Estero                                      |    |
| Fig. 59 - Destinatatio TLO                                                   |    |
| Fig. 40 - Testo TLG $\sim$                                                   |    |
| Fig. 41 - Mittente TLG.                                                      |    |
| Fig. 42 - Kiepilogo ILG                                                      |    |
| Fig. 43 - Anteprima TLG                                                      |    |
| Fig. 44 - Conferma ILG                                                       |    |
| Fig. 45 Trasmissione TLG                                                     |    |
| Fig. 46 - Kicerca ILG                                                        |    |
| Fig. 47 - Visure Camerali                                                    |    |
| Fig. 48 - Richiesta Certificato                                              |    |
| Fig. 49 - Dati Certificato                                                   |    |
| Fig. 50 - Prodotto Certificato                                               |    |
| Fig. 51 - Conferma Certificato                                               |    |
| Fig. 52 - Spedizione Certificato                                             |    |
| Fig. 53 - Richiesta Visura                                                   |    |
| Fig. 54 - Dati Richiedente                                                   | 50 |
| Fig. 55 - Dati Prodotto ed Intestatario                                      | 53 |
| Fig. 56 - Spedizione Visura                                                  | 55 |
| Fig. 57 - Stampa unione – Esempio csv                                        | 57 |
| Fig. 58 - Stampa unione – Esempio Word                                       |    |
| Fig. 59 - Stampa unione – Esempio Origine dati                               |    |
| Fig. 60 - Stampa unione – Esempio sceltacsv                                  | 59 |
| Fig. 61 - Esempio Inserisci Destinatario                                     | 60 |
| Fig. 62 - Stampa unione – Esempio Inserimento Dati                           | 60 |
| Fig. 63 - Stampa unione – Suite                                              | 61 |
| Fig. 64 - Stampa unione – Scelta Prodotto                                    | 61 |
| Fig. 65 - Stampa unione – Dati Mittente                                      |    |
| Fig. 66 - Stampa unione – Controlla Indirizzi                                | 63 |
| Fig. 67 - Stampa unione – Verifica Indirizzi                                 | 64 |
| Fig. 68 - Stampa unione – Riepilogo Invio                                    | 64 |
| Fig. 69 - Stampa unione – Esegui Elaborazione                                | 65 |

Questo documento è proprietà di Poste Italiane S.p.A. che se ne riserva tutti i diritti

| Fig. 70 - Stampa unione – Fine Elaborazione | 65 |
|---------------------------------------------|----|
| Fig. 71 - Stampa unione – Trasmissione      | 66 |
| Fig. 71 - Stampa unione - Fine Trasmissione | 67 |

# <u>1 NOVITÀ INTRODOTTE DALLA RELEASE 6.1</u> <u>RISPETTO ALLA 6.0</u>

Con questa versione è stata aggiunta la possibilità di inviare raccomandate offrendo al destinatario una modalità di ritiro digitale, nel caso non potesse ritirarla dal portalettere e durante il periodo di giacenza. - Il mittente potrà visualizzare il documento della raccomandata comprensivo di cover page per 60 giorni dalla data invio.

- Il mittente potrà visualizzare la cartolina AR modello 25 in caso il destinatario ritiri la raccomandata digitalmente

- Nel mod 22, nella rubrica è stato aggiunto il campo codice fiscale del destinatario che dovrà essere valorizzato per permettere l'eventuale ritiro digitale da parte dello stesso.

# 2 REQUISITI HARDWARE MINIMI RICHIESTI L'INSTALLAZIONE DEL PRODOTTO

Gli applicativi della suite per essere installati necessitano di un computer con le seguenti dotazioni.

#### A. Requisiti hardware del computer ospitante il server:

- □ PC classe Pentium IV;
- Sistema Operativo Windows XP Professional service pack 3, Windows Vista Home Professional, windows 7 home o superiore, Windows Server 2003 o superiore;
- □ Hard disk da 120 GB (consigliata configurazione almeno doppio disco in raid 1);
- □ 4 GB di RAM;
- Scheda di rete
- □ Scheda video SVGA

#### B. Requisiti hardware del computer ospitante il client:

- □ PC classe Pentium IV o superiore;
- □ Sistema Operativo Windows XP Professional service pack 3, Windows Vista Home Professional,
- windows 7 home o superiore
- □ Hard disk da 60 GB;
- □ 2 GB di RAM;
- Scheda di rete
- Scheda video SVGA

# **3 INSTALLAZIONE**

## 3.1 OPERAZIONI PRELIMINARI

Benvenuti in ROL SC 6.1. Questo capitolo vi guiderà alla installazione del programma ed alla sua conFig.zione.

# <u>ATTENZIONE</u>: Questo Setup CANCELLA tutti i dati presenti di archivio e rubrica presenti gestiti con altra release

L'operazione preliminare consiste nel:

- □ Avere i diritti amministrativi sui sistemi dove si desidera effettuare l'installazione
- □ Fare una copia del precedente file di dati dalla cartella: *c:\Programmi\DeskOnline Server\Data\*
- Il file si chiama "ROLSC.FDB"
- □ Nel caso si decida di installare la versione 6.0 disinstallare l'applicazione Deskonline Server sul server
- e Deskonline Suite sui client.
- Creare una nuova cartella sul vostro computer, nominata come ritenete opportuno;
- Copiare nella nuova cartella il file DeskOnline61.zip scaricato dal sito

http://www.poste-impresa.it/resources/postali/editoriali/postali\_pmi/altri/PostaonlineDesk v6.1.zip

- □ Eseguire un doppio click sul file **DeskOnline61.zip** per estrarre il file eseguibile.
- □ Eseguire un doppio click sul file **DeskOnline61.exe.**

Apparirà la schermata mostrata in Fig. 1 – Estrazione

| Posterialize | Extracting files to temporary folder<br>Extracting from DeskOnline61.exe |
|--------------|--------------------------------------------------------------------------|
|              |                                                                          |
|              |                                                                          |
|              |                                                                          |
|              |                                                                          |
|              |                                                                          |
|              |                                                                          |
|              |                                                                          |
|              | Extracting ROLSC Suite langram files DeskOnline Suite Telegramm, exe     |
|              |                                                                          |
|              | Installation progress                                                    |
|              |                                                                          |

#### Fig. 1 - Estrazione

**Spiegazione:** la Fig. 1 estrae i *files* necessari alla installazione ed al funzionamento del programma. Il tasto **Annulla** (sconsigliato) serve ad interrompere l'operazione. Il tasto pause blocca temporaneamente l'estrazione.

Istruzioni: Attendere che la barra di avanzamento della installazione sia completata.

# 3.2 PROCEDURA DI INSTALLAZIONE

Apparirà la schermata illustrata nella Fig. 2 – Tipo di installazione

| Posteitaliane                                                     |
|-------------------------------------------------------------------|
| Per poter installare il prodotto, necessita :                     |
| 1) Setup driver di stampa, fornito su richiesta da Poste Italiane |
| 2) Credenziali fornite da Poste Italiane                          |
|                                                                   |
|                                                                   |
|                                                                   |
| 40 Abbandonare l'installazione                                    |
| 2 Continua con l'installazione                                    |
|                                                                   |
|                                                                   |
|                                                                   |
|                                                                   |
| Aiuto                                                             |

Fig. 2 - Tipo di installazione

**Spiegazione:** Questa schermata introduce alla scelta di installazione per la corretta configurazione del sistema.

1) Abbandonare l'installazione se non si desidera procedere (click su 1);

2) Continuare l'installazione (click su 2).

I tasti aiuto ed esci sono funzionali rispettivamente al richiamo della guida ed alla navigazione.

Istruzioni: Seguire le istruzioni e le corrispondenti spiegazioni nei successivi paragrafi di questo

manuale di installazione.

# 3.3 PROSEGUIMENTO DELL'INSTALLAZIONE

Se, una volta terminati i passaggi relativi alla estrazione dei dati e all'aggiornamento configurazione stampante, si è scelto di proseguire l'installazione (opzione 2 della Fig. 3 - Tipo di installazione) apparirà la schermata mostrata nella Fig. 3 - Proseguimento installazione / menu

| DeskOnline Server Instal                            |                                                                                             |
|-----------------------------------------------------|---------------------------------------------------------------------------------------------|
| a installate su una sola postazione con connessio   | ne ad wternet.                                                                              |
| icordani di aprimila pota http:(443) tul formal ve  | ro Htp://cewebrevicentelegren.postelaliene.i/accettacionecgr/accettacione.euros             |
| Gestore database Firebird                           | Installin                                                                                   |
| Genere Galaxies i licente                           |                                                                                             |
| utalla il gestore del database Faebird vessione 2.5 | Da installare sulle sola postazione server. Non installare nel caso sia già presente sul po |
|                                                     |                                                                                             |
|                                                     |                                                                                             |
| Suite Client DeckOnline                             | condition.                                                                                  |
| Solia Client Deskonina                              | 1030                                                                                        |
| " De installare su tuñe le postazioni su cui si v   | uble create document                                                                        |
|                                                     |                                                                                             |
|                                                     |                                                                                             |
|                                                     |                                                                                             |
|                                                     |                                                                                             |

#### Fig. 3 - Proseguimento installazione / menu

I tasti **installa** avvieranno le installazioni del server e della Suite DeskOnline, la componente server necessita anche dell'installazione del gestore di database (firebird); il tutto deve essere effettuato da un utente con diritti amministrativi sulla macchina utilizzata.

## 3.3.1 Installazione Server DeskOnline Server

Se si è scelto di installare il programma DeskOnline server (opzione della Fig. 3 - Proseguimento installazione / menu) il sistema lancerà l'esecuzione dello strumento InstallShield relativo.

Analizziamo passo per passo ogni schermata

#### ALERT INSTALLSHIELD

La prima schermata che permette la installazione del programma DeskOnline Server riguarda l'avviso Mostrato nella Fig. 4 - Installazione DeskOnline Server / Alert InstallShield

| 闄 DeskOnline Server - Instal | IShield Wizard                                                                              | X                                         |
|------------------------------|---------------------------------------------------------------------------------------------|-------------------------------------------|
|                              | Ins <mark>tall</mark> Shield Wizard per DeskOnli                                            | ne Server                                 |
|                              | InstallShield(R) Wizard consente di modificar<br>rimuovere DeskOnline Server. Per continuar | e, ripristinare o<br>e, scegliere Avanti. |
|                              |                                                                                             |                                           |
|                              |                                                                                             |                                           |
|                              |                                                                                             |                                           |
|                              | < Indietro Avanti >                                                                         | Annulla                                   |

Fig. 4 - Installazione DeskOnline Server / Alert InstallShield

**Spiegazione:** Questa schermata introduce all'installazione ed avverte l'utente che il programma è tutelato dalle leggi sul copyright. I tasti **Indietro Avanti** ed **Annulla** consentono la navigazione attraverso queste schermate

**Istruzioni:** Cliccare sul tasto **Avanti**, apparirà la schermata mostrata in Fig. 5 – Installazione DeskOnline Server / Contratto di licenza

#### **CONTRATTO DI LICENZA**

La seconda schermata che permette la installazione del programma DeskOnline Server riguarda il contratto di licenza come Mostrato nella Fig. 5 - Installazione DeskOnline Server / Contratto di licenza

| the second control of the second second second second second second second second second second second second s                                                                              | the Participant State of the State of the St |                                                                      |
|----------------------------------------------------------------------------------------------------|----------------------------------------------------------------------------------------------------|----------------------------------------------------------------------|
| contratto di licenza                                                                                                    |                                                                                                    |                                                                      |
| Leggere attentamente il segu                                                                                                    | uente contratto di licenza.                                                                                                    |                                                                      |
| CONDIZIONI DI LICENZA                                                                                                    | D'USO                                                                                                    | ~                                                                    |
| 1) Oggetto                                                                                                    |                                                                                                    |                                                                      |
| Poste Italiane si obbliga,<br>concedere in licenza d'i<br>corredato della documenta<br>(di seguito "il prodotto").                                                                           | alle condizioni e nei termini u<br>uso al Cliente il software de<br>azione tecnica e della chiave Ha                                                                                                    | di seguito indicati, a<br>nominato Kit ROL,<br>ardware di protezione |
| 2) Durata                                                                                                    |                                                                                                    |                                                                      |
| Le presenti Condizioni G<br>stassa durata dai contratti                                                                                                    | enerali di contratto sono valio                                                                                                    | le ed efficaci per la                                                |
| O Accetto i termini del contratto                                                                                                    | o di licenza                                                                                                    |                                                                      |
| Rifiuto i termini del contratto                                                                                                    | di licenza                                                                                                    |                                                                      |
| istallShield                                                                                                    |                                                                                                    |                                                                      |
|                                                                                                    | < Indietro Ava                                                                                                    | oti > Annulla                                                        |
| loovere i uei                                                                                                    |                                                                                                    |                                                                      |
| 7 RULSC Server - Installs                                                                                                    | meto wizaro                                                                                                    |                                                                      |
| Contratto di licenza                                                                                                    |                                                                                                    |                                                                      |
| Leggere attentamente il segu                                                                                                    | uente contratto di licenza.                                                                                                    |                                                                      |
|                                                                                                    |                                                                                                    | . N. Barris                                                          |
| CONDIZIONI DI LICENZA                                                                                                    | D'USO                                                                                                    | ^                                                                    |
| 1) Oggetto                                                                                                    |                                                                                                    |                                                                      |
| Poste Italiane si obbliga,<br>concedere in licenza d'i<br>corredete della documento                                                                                                    | alle condizioni e nei termini d<br>uso al Cliente il software de<br>azione tecnica e della chiave Ha                                                                                                    | di seguito indicati, a<br>nominato Kit ROL,<br>ırdware di protezione |
| (di seguito "il prodotto").                                                                                                    |                                                                                                    |                                                                      |
| (di seguito "il prodotto").<br>2) Durata                                                                                                    |                                                                                                    |                                                                      |
| (di seguito "il prodotto").<br>2) Durata<br>Le presenti Condizioni G                                                                                                    | ienerali di contratto sono valid                                                                                                    | e ed efficaci per la 🛩                                               |
| (di seguito "il prodotto").<br>2) Durata<br>Le presenti Condizioni G<br>stasso durata dei contratti<br>③A <u>c</u> cetto i termini del contratto                                             | ienerali di contratto sono valid<br>che razelone l'essesse di servit<br>di licenza                                                                                                    | e ed efficaci per la 🐱                                               |
| (di seguito "il prodotto").<br>2) Durata<br>Le presenti Condizioni G<br>stosso durato dei contratto<br>3) Accetto i termini del contratto<br>3) Rifiuto i termini del contratto              | ienerali di contratto sono valio<br>che regelere l'espesse ei corris<br>dilicenza                                                                                                    | le ed efficaci per la 🛩                                              |
| (di seguito "il prodotto").<br>2) Durata<br>Le presenti Condizioni G<br>stocco durato dei contratto<br>3) Accetto i termini del contratto<br>3) Rifiuto i termini del contratto<br>calisheid | ienerali di contratto sono valid<br>che razzolane l'ecocesse si servi<br>dilicenza<br>dilicenza                                                                                                    | e ed efficaci per la 🚽                                               |

Fig. 5 - Installazione DeskOnline Server / Contratto di licenza

**Spiegazione:** Questa schermata ha due stati, non si può accedere al secondo senza aver letto il contratto di licenza ed accettato i termini. I tasti **Indietro** ed **Annulla** consentono la navigazione attraverso queste schermate. Il tasto **Avanti** appare solo quando è stato selezionata l'opzione **Accetto i termini del contratto di licenza**.

Istruzioni: Leggere il contatto di licenza, selezionare l'opzione Accetto i termini del contratto di licenza, cliccare sul tasto Avanti.

#### **INFORMAZIONI SUL CLIENTE**

La terza schermata che permette la installazione del programma DESKONLINE SERVER server le informazioni (opzionali) sull'utente come mostrato nella Fig. 6 - Installazione DESKONLINE SERVER SERVER / Informazioni utente

| Informazioni sul cliente |  |
|--------------------------|--|
| Immettere i propri dati. |  |
| Ngme utente:             |  |
| T. T. T.                 |  |
| Società:                 |  |
|                          |  |
|                          |  |
|                          |  |
|                          |  |
|                          |  |
|                          |  |
| nathed                   |  |
|                          |  |

#### Fig. 6 - Installazione DeskOnline Server / Informazioni utente

#### Spiegazione:

Questa schermata è divisa in due parti:

La prima parte è composta dai campi **nome utente** e **società**; permette di personalizzare l'installazione riempiendo i campi con i propri dati, queste informazioni sono facoltative.

La seconda parte della schermata è composta dalla opzione di installazione; permette di scegliere la destinazione della installazione che può essere estesa a tutti gli utenti del computer (opzione **Chiunque utilizzi questo computer**) o circoscritta all'utente che sta utilizzando il computer nel momento dell'installazione (opzione **solo per me**); si consiglia di scegliere la prima opzione per l'ottimale funzionamento di DeskOnline Server.

#### Istruzioni:

- □ Inserire il nome utente (facoltativo)
- □ cliccare sul tasto Avanti

#### **TIPO DI INSTALLAZIONE**

La quarta schermata che permette la installazione del programma DeskOnline Server offre la scelta tra le diverse tipologie di installazione Tipica (consigliata), Minima o Personalizzata

| <b>po di instal</b><br>Scegliere il tip | azione<br>oo di installazione più adatto alle proprie esigenze.                                                                  |
|-----------------------------------------|----------------------------------------------------------------------------------------------------|
| Selezionare (                           | un tipo di installazione.                                                                                                    |
| ⊙ Tipica                                | Verranno installate tutte le caratteristiche del programma. (Richiede<br>la quantità massima di spazio su disco).                |
| O Minima                                | Verranno installate le caratteristiche minime richieste.                                                                         |
| O <u>P</u> ersona                       | lizzata<br>Scegliere le caratteristiche da installare e specificare la posizione<br>desiderata. Consigliata agli utenti esperti. |
| allshield                               |                                                                                                    |

Fig. 7 - Installazione DeskOnline Server / Tipo di installazione

**Spiegazione:** Questa schermata permette di cambiare il tipo di installazione del programma. Si consiglia di lasciare immutato il tipo proposto in automatico (**Tipica**) per l'ottimale funzionamento di DeskOnline Server

Istruzioni: Lasciare immutato il tipo di installazione proposto e cliccare sul tasto Avanti .

La funzionalità di installazione, consente solamente la scelta di "Tipica", le altre voci sono presenti per implementazioni future ed eseguono comunque la funzionalità di "Tipica".

| e proma per manere installazione.<br>arre qualsiasi impostazione di installazione, fare dic su Indietro.<br>usone della procedura guidata. |                                                                            |
|----------------------------------------------------------------------------------------------------|----------------------------------------------------------------------------|
| are qualsiasi impostazione di installazione, fare cic su Indietro.<br>usore dalla procedura guideta.<br>adone per:                         |                                                                            |
| adone per:                                                                                                    |                                                                            |
|                                                                                                    |                                                                            |
| Chunque utilizzi questo computer (tutti gli utenti)                                                                                        |                                                                            |
| Solo per me (Admin)                                                                                                    |                                                                            |
|                                                                                                    |                                                                            |
|                                                                                                    |                                                                            |
|                                                                                                    |                                                                            |
|                                                                                                    | Chunque utilizzi questo computer (turti gli utenti)<br>Solo per me (Admin) |

#### Fig. 8 - Utenti Istruzioni:

- Scegliere l'opzione Chiunque utilizzi questo computer
- □ cliccare sul tasto Avanti

#### COMPLETAMENTO DELL'INSTALLAZIONE

Attendere che l'installazione del programma DeskOnline Server sia completata come da Fig. 9.

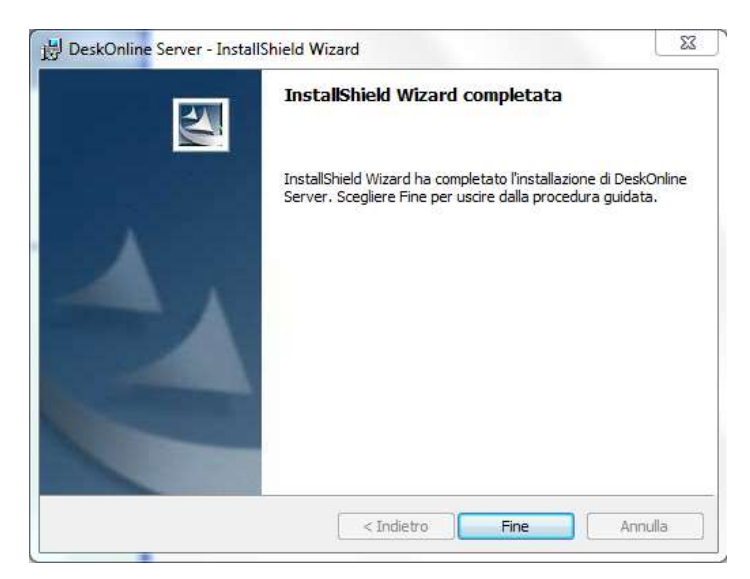

#### Fig. 9 - Installazione DeskOnline Server Completata

□ cliccare sul tasto Fine

Il programma d'installazione torna al menu indicato in Fig. 3 Proseguimento installazione / menu

# Si è conclusa l'installazione della parte Server

# 3.3.2 Installazione DataBase Firebird

Prima di avviare l'installazione della Suite:

### Ricordarsi prima di effettuare questa installazione, di eseguire il setup della

### DBMS Firebird sul sistema SERVER.

| " Da installare su una sola postazione con con    | nessione ad internet. Hicordarsi di aprire la porta 33000 sul trewall verso l'indrizzo 62.241.2.33    |
|---------------------------------------------------|----------------------------------------------------------------------------------------------------|
| Gestore database Firebird                         | Installa                                                                                              |
| * Installa il gestore del database Firebird versi | one 2.0. Da installare sulla sola postazione server. Non installare nel caso sia già presente sul pc. |

Fig. 10 - Installazione Database Firebird

La descrizione dell procedura di installazione del database manager, non è oggetto di questo manuale (Riferirsi alla seguente documentazione http://www.firebirdsql.it/download/cat\_view/13-docs/31documentazioneintroduttiva).

# 3.3.3 Installazione Suite Client DeskOnline

L'installazione del programma della Suite Client DeskOnline può essere fatto sui client o sul sistema dove è installato il programma DeskOnline Server.

Se si è scelto di installare il programma Suite Client DeskOnline (opzione della Fig. 3 - Proseguimento installazione / menu) il sistema lancerà l'esecuzione dello strumento InstallShield relativo.

Comunque durante l'installazione, accettare tutti i default proposti dal setup ed alla richiesta ricordarsi di aggiungere la spunta "Copia la libreria client di Firebird nella cartella di sistema" nel passaggio di setup denominato "Selezione processi addizionali".

#### ALERT INSTALLSHIELD

La prima schermata che permette la installazione del programma Suite Client Desk Online riguarda

#### l'avviso Alert InstallShield

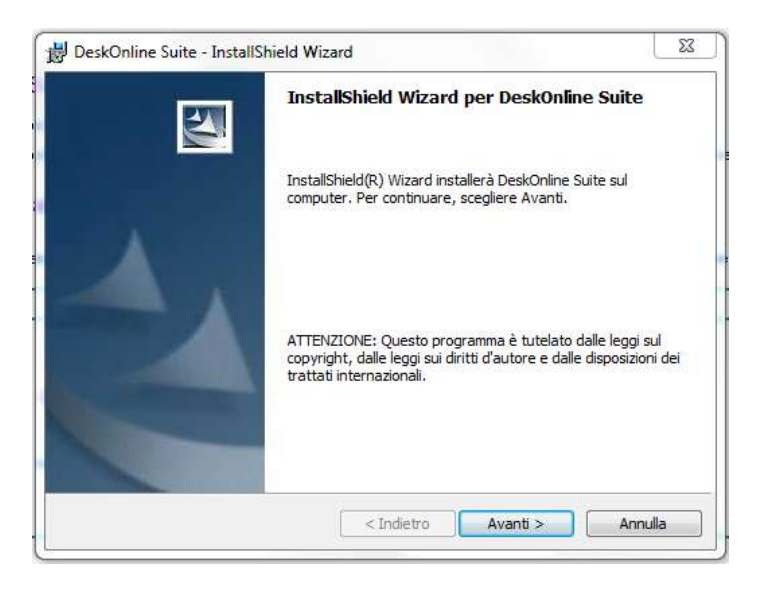

Fig. 11 - Installazione SUITE Client DeskOnline / Alert InstallShield

**Spiegazione:** Questa schermata introduce all'installazione ed avverte l'utente che il programma è tutelato dalle leggi sul copyright. I tasti **Indietro Avanti** ed **Annulla** consentono la navigazione attraverso queste schermate

Istruzioni: Cliccare sul tasto Avanti, apparirà la schermata in Fig. 12

#### **CONTRATTO DI LICENZA**

La seconda schermata che permette la installazione del programma Suite Client DeskOnline riguarda il

contratto di licenza come Mostrato nella Fig. 5 - Installazione DeskOnline Server / Contratto di licenza

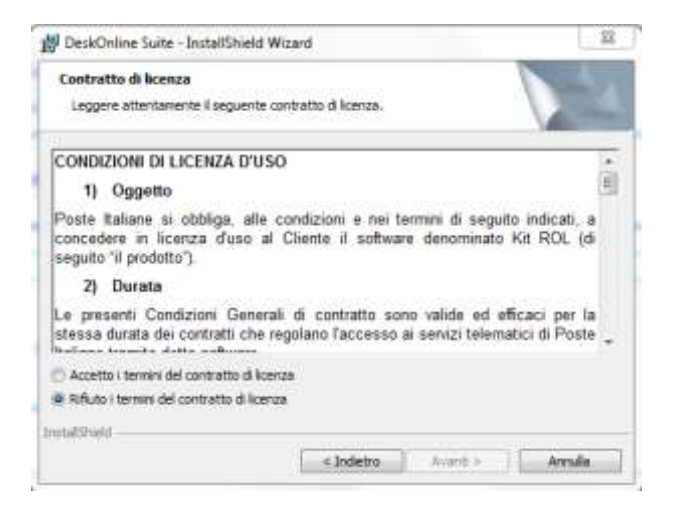

#### Fig. 12 - Installazione Suite Client Desk Online / Contratto di licenza

**Spiegazione:** Questa schermata ha due stati, non si può accedere al secondo senza avere letto il contratto di licenza ed accettato i termini. .

I tasti Indietro ed Annulla consentono la navigazione attraverso queste schermate.

Il tasto Avanti appare solo quando è stato selezionata l'opzione Accetto i termini del contratto di licenza.

Istruzioni: Leggere il contatto di licenza, selezionare l'opzione Accetto i termini del contratto di

licenza, cliccare sul tasto Avanti.

#### **INFORMAZIONI SUL CLIENTE**

La terza schermata permette l'installazione del programma Suite Client DeskOnline con informazioni

(opzionali) sull'utente come mostrato nella Fig. 6 - Installazione DeskOnline Server / Informazioni utente

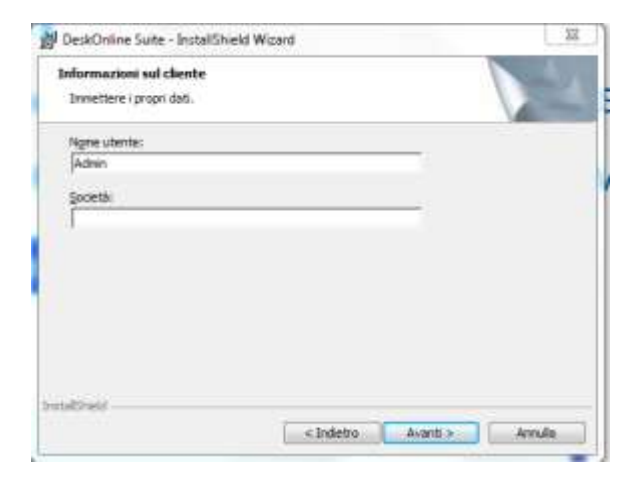

#### Fig. 13 - Installazione SUITE Client DeskOnline / Informazioni utente

#### Spiegazione:

Questa schermata è divisa in due parti:

La schermata è composta dai campi **nome utente** e **società**; e permette di personalizzare l'installazione riempiendo i campi con i propri dati, queste informazioni sono facoltative.

#### Istruzioni:

□ Inserire il nome utente (facoltativo) e la Società (facoltativo)

□ cliccare sul tasto Avanti

#### CARTELLA DI DESTINAZIONE

La quarta schermata che permette la installazione del programma Suite Client DeskOnline offre la

possibilità di scegliere la cartella in cui installare il programma

| Cartella<br>Sceglier<br>Cambia | di destinazione<br>re Avanti per eseguire l'installazione su questa cartella oppure scegliere<br>per eseguire l'installazione su un'altra cartella. |
|--------------------------------|----------------------------------------------------------------------------------------------------|
| P                              | Installa DeskOnline Suite su:                                                                                                    |
|                                | C. Program ries (xoo) peskonimie solite (                                                                                                    |
|                                |                                                                                                    |
|                                |                                                                                                    |
|                                |                                                                                                    |
|                                |                                                                                                    |
|                                |                                                                                                    |
|                                |                                                                                                    |
| tallShield                     |                                                                                                    |

#### Fig. 14 - Installazione SUITE Client DeskOnline / Scelta Cartella

**Spiegazione:** Questa schermata permette attraverso il tasto **Cambia** di scegliere il percorso di installazione per i files del programma, si consiglia di lasciare il percorso invariato rispetto a quanto proposto

Istruzioni: Lasciare invariate le impostazioni e cliccare sul tasto Avanti

#### **TIPO DI INSTALLAZIONE**

La quinta schermata che permette la installazione del programma Suite Client DeskOnline offre la scelta tra le diverse tipologie di installazione Tipica (consigliata), Minima o Personalizzata

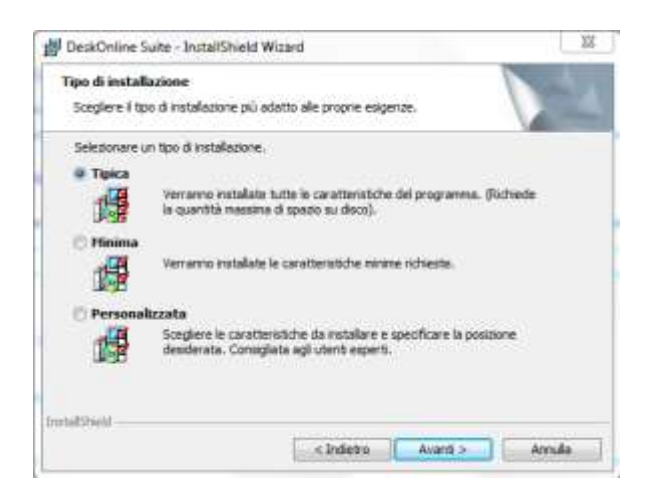

#### Fig. 15 - Installazione SUITE Client DeskOnline / Tipo di installazione

**Spiegazione:** Questa schermata permetterebbe di cambiare il tipo di installazione del programma. Lasciare immutato il tipo proposto in automatico (**Tipica**) per l'ottimale funzionamento del DeskOnline.

Istruzioni: Lasciare immutato il tipo di installazione proposto e cliccare sul tasto Avanti

NB:La funzionalità di installazione, consente solamente la scelta di "Tipica", le altre voci sono presenti per implementazioni future ed eseguono comunque la funzionalità di "Tipica".

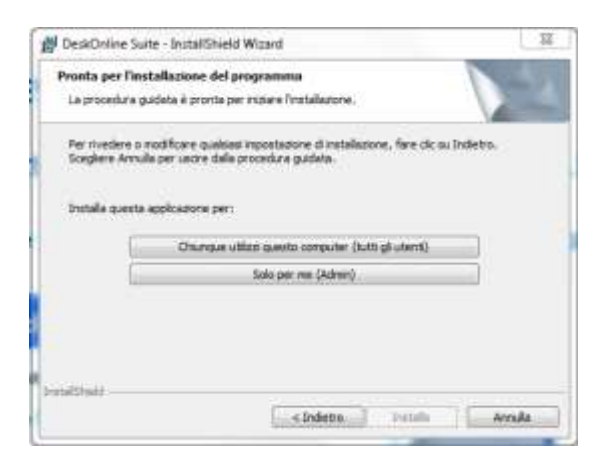

#### Fig. 16 - Utenti

#### Istruzioni:

□ Scegliere l'opzione Chiunque utilizzi questo computer

cliccare sul tasto Avanti

La schermata è composta dalla opzione di installazione; permette di scegliere l'utilizzo dell'applicazione estesa a tutti gli utenti del computer (opzione **Chiunque utilizzi questo computer**) o circoscritta all'utente che sta utilizzando il computer nel momento dell'installazione (opzione **solo per me**); si consiglia di scegliere la prima opzione per l'ottimale funzionamento di Suite Client DeskOnline.

#### COMPLETAMENTO DELL'INSTALLAZIONE

Attendere che l'installazione del programma Suite Client DeskOnline sia completata come da Fig. 17.

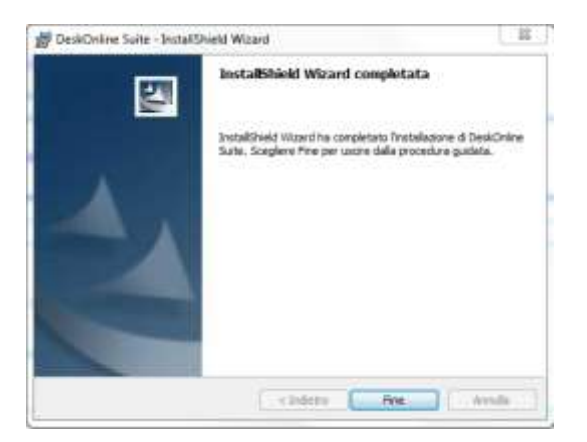

#### Fig. 17 - Installazione Suite Client DeskOnline / Termine dell'Installazione

□ cliccare sul tasto Fine

Il programma d'installazione torna al menu indicato in Fig. 13 Proseguimento installazione / menu

Si è conclusa l'installazione della parte **Client** che può essere ripetuta se ci sono altri client.

## Si è conclusa l'installazione della parte Server

# **4 CONFIGURAZIONE DESKONLINE SERVER**

Prima di potere avviare il server deve essere opportunatamente configurato, tramite l'utility Amministrazione installata con la suite server.

| Amministrazione P | C Login |           |           | × | = = X |
|-------------------|---------|-----------|-----------|---|-------|
| Legent Esri Hely  | Ø       | Utente:   | admin     |   |       |
| T USI             | P       | Password: |           |   |       |
|                   |         |           | 🖌 Çordama |   |       |

Fig. 18 - Amministrazione/ Login

Al login troverete l'utenza scelta in fase di installazione e la password di default è : admin

Su configurazione cliente dovranno essere inserite le credenziali (utenza e password ) che dovranno essere fornite da Poste Italiane in fase di attivazione

| Johngulazione cliente 11 m  | nfigurazione mittente   Servizio                                                 |
|-----------------------------|----------------------------------------------------------------------------------|
| 1.00                        |                                                                                  |
| Codice cliente:             | 000000 Mporta configurazione                                                     |
| - Servizio Telegrammi - Pos | sta1/Posta4 - Raccomandate:                                                      |
| Chiave di cifratura dei do  | cumenti: Conferma:                                                               |
|                             | Modifica credenziali servizio                                                    |
| Indirizzo server socket os  | antro di pestione                                                                |
| Indinzzo server socket ce   | nito u gestorie.                                                                 |
| URL centro di gestione:     | https://cewebservicestelegram.posteitaliane.it/accettazionecgn/accettazione.asmx |
|                             |                                                                                  |
|                             | Verifica collegamento e credenziali                                              |
|                             | Verifica collegamento e credenziali                                              |
|                             | Verifica collegamento e credenziali                                              |
|                             | Verifica collegamento e credenziali                                              |
|                             | Verifica collegamento e credenziali                                              |

Fig. 19 - Amministrazione/ Configurazione Cliente

Cliccare su *"verifica collegamento e credenziali"* per controllare se il servizio di Poste Italiane sia raggiungibile con le credenziali associate

| a comigurazione      | servizi postan                                                                                                    |            |   |
|----------------------|----------------------------------------------------------------------------------------------------|------------|---|
| Configurazione clien | te Configurazione mittente Servizio                                                                                 |            |   |
| Denominazione :      | AZIENDA POSTALE SPA                                                                                                 |            |   |
| Indirizzo :          | La seconda linea del nominativo, non potrà essere utilizzata per l'invio di telegramm<br>VIALE GARIBALDI 18         | 1 <u>i</u> |   |
|                      | PRESSO SCALA B INTERNO 10<br>La seconda linea dell'indirizzo, non potrà essere utilizzata per l'invio di telegrammi |            |   |
| Lettere e raccom     | andate:                                                                                                    |            | _ |
| Città :              | ROMA                                                                                                    | •          |   |
| CAP :                | 00144 <b>(</b> RM)                                                                                                  |            |   |
| Telegrammi:          |                                                                                                    |            | _ |
| Città :              | ROMA                                                                                                    | -          |   |
| CAP :                | 00144 • (RM)                                                                                                    |            |   |
|                      |                                                                                                    |            |   |
|                      | 🖌 Salva configurazione                                                                                              |            |   |

Fig. 20 - Amministrazione/ Configurazione Mittente

Nella sezione "Configurazione mittente" inserire i dati di default dell'azienda che saranno inseriti nelle spedizioni di lettere, raccomandate e telegrammi

| Configur    | azione servizi   | postali                        |                    |      | 8 | 23 |
|-------------|------------------|--------------------------------|--------------------|------|---|----|
| onfigurazio | ne cliente   Co  | ifigurazione mittente Servizio |                    |      |   |    |
|             |                  | 0                              |                    |      |   |    |
| Modalità a  | avvio servizio — |                                |                    |      |   |    |
| 🔽 Logir     | n automatico     |                                |                    |      |   |    |
| Utente:     | 111111           |                                | Password:          | **** |   |    |
|             | I. SALA          |                                |                    | 1    |   |    |
|             |                  |                                |                    |      |   |    |
|             |                  |                                |                    |      |   |    |
|             |                  |                                |                    |      |   |    |
|             |                  |                                |                    |      |   |    |
|             |                  |                                |                    |      |   |    |
|             |                  |                                |                    |      |   |    |
|             |                  |                                |                    |      |   |    |
|             |                  | 🖌 Sa                           | lva configurazione |      |   |    |

Fig. 21 - Amministrazione/ Configurazione Servizio

Nella sezione "Servizio" abilitare Login Automatico ed inserire le credenziali avute

# 5 INVIO DI POSTA RACCOMANDATA/LETTERA ON LINE

# 5.1 AVVIO SERVER

Ogni volta che si decide di inviare una raccomandata, una lettera o un telegramma, si dovrà lanciare l'applicativo che prevede l'apertura di uno Sportello virtuale, si dovrà quindi cliccare su Start/Programmi/DeskOnline Server/DeskOnline ServiziPT.

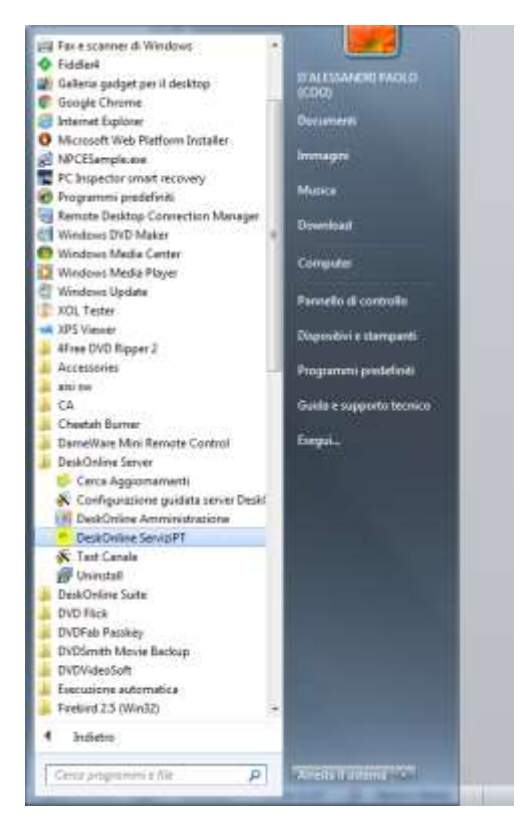

#### Fig. 22 - Avvio Server

Attenzione: L'operazione di apertura Sportello deve essere effettuata sulla macchina Server accendendo la stessa con un account avente diritti amministrativi. La maschera relativa all'apertura Sportello è la seguente:

| ie Log 1                         | nosti nino chi |                           | RD                    |   |
|----------------------------------|----------------|---------------------------|-----------------------|---|
| Posteitaliane                    | 3              |                           |                       |   |
|                                  |                |                           |                       | 1 |
| rvicio invio/ricecione disattivo | Service        | o schedulazione disattivo | Servicio agent attivo |   |
| sto Linea: OFF                   |                | Faliti 0                  |                       |   |
| asmissione 0 Ritrasmissione 0    | Trasmessi: 0   | Site                      |                       |   |

Fig. 23 - Avvio Sportello

Si andrà su File/Avvia servizio, si immetteranno i dati di login.

| Amministrazione P | 🛛 Login | a dalamata dalam |           |  | 82 |
|-------------------|---------|------------------|-----------|--|----|
| egout Esci Help   | 0       | Utente:          |           |  |    |
| rus               | P       | Password         | -         |  |    |
|                   |         |                  | 🖌 Cortema |  |    |

### Fig. 24 - Utenza

Si attenderà che si apra lo sportello

| 👼 Raccomandata onl                                                                                     | ine servizi comuni | cazione ·  | modulo servizi postali - Ver. 5.5.0.17 ST | D 💼 🖬 🔜 🕬             |
|----------------------------------------------------------------------------------------------------|--------------------|------------|-------------------------------------------|-----------------------|
| <u>File</u> Log ?                                                                                      |                    |            |                                           |                       |
| Post                                                                                                   | <b>te</b> italian  | e          |                                           |                       |
|                                                                                                    |                    | <u>I</u> . | PPERILAN                                  |                       |
| Servizio avviato da: <a< td=""><td>dmin&gt;</td><td></td><td>II 26-02-2013 12:22:03</td><td></td></a<> | dmin>              |            | II 26-02-2013 12:22:03                    |                       |
| Servizio invio/ricezione                                                                               | attivo             |            | Servizio schedulazione attivo             | Servizio agent attivo |
| Stato Linea: ON                                                                                        |                    |            | Falliti: 0                                |                       |
| Trasmissione: 0                                                                                        | Ritrasmiss         | ione: 0    | Trasmessi: 0                              | Ricevuti: 0           |

#### Fig. 25 - Apertura Sportello

| Kaccomandata oni                                                                              | ine servizi comunicazion | e - modulo servizi postali - Ver. 5.5.0.17 STI                        | D 💼 🖬 🗾               |
|-----------------------------------------------------------------------------------------------|--------------------------|-----------------------------------------------------------------------|-----------------------|
| <u>File</u> Log ?                                                                             |                          |                                                                       |                       |
| Pos                                                                                           | <b>te</b> italiane       | -                                                                     |                       |
|                                                                                               |                          |                                                                       |                       |
|                                                                                               |                          |                                                                       |                       |
| Servizio avviato da: <a< th=""><th>dmin&gt;</th><th>II 26-02-2013 12:22:03</th><th></th></a<> | dmin>                    | II 26-02-2013 12:22:03                                                |                       |
| Servizio avviato da: <a<br>Servizio invio/ricezione</a<br>                                    | dmin><br>e attivo        | II 26-02-2013 12:22:03<br>Servizio schedulazione attivo               | Servizio agent attivo |
| Servizio avviato da: <a<br>Servizio invio/ricezione<br/>Stato Linea: ON</a<br>                | dmin><br>e attivo        | II 26-02-2013 12:22:03<br>Servizio schedulazione attivo<br>Faliiti: 0 | Servizio agent attivo |

Fig. 26 - Sportello Aperto

# 5.2 INVIO

A questo punto si può minimizzare la maschera e preparare una raccomandata se si è sulla macchina server . Aprire una pagina vuota di Word, si scrive il contenuto e si invia il tutto sulla stampante virtuale pdf995, scegliendola tra l'elenco delle stampanti installate (accertarsi che la pdf995 non risulti la stampante predefinita).

| Pill on second Microsoft and           Pit godine Statute Densit Typeste Strengt Libring for           Pit godine Statute Densit Typeste Strengt Libring for           Pit godine Statute Densit Typeste Strengt Libring for           Pit godine Statute Densit Typeste Strengt Libring for           Pit godine Statute Densit Typeste Strengt Libring for           Pit godine Strengt Densit Typeste Strengt Libring for           Pit godine Strengt Densit Typeste Strengt Libring for           Pit godine Strengt Densit Typeste Strengt Libring for           Pit godine Strengt Densit Typeste Strengt Libring for           Pit godine Strengt Densit Typeste Strengt Libring for           Pit godine Strengt Densit Typeste Strengt Libring for           Pit godine Strengt Densit Typeste Strengt Libring for           Pit godine Strengt Densit Typeste Strengt Libring for           Pit godine Strengt Densit Typeste Strengt Libring for           Pit godine Strengt Densit Typeste Strengt Libring for           Pit godine Strengt Densit Typeste Strengt Libring for           Pit godine Strengt Densit Typeste Strengt Libring for Strengt Libring for Stre |                                                                                                    |
|----------------------------------------------------------------------------------------------------|----------------------------------------------------------------------------------------------------|
| Beromandata di priva                                                                                                    | Margue       Prove H8-2000 ences         Species       Douber H8-2000 ences         Species       Prove H8-2000 ences         Species       Prove H8-2000 ences         Species |
|                                                                                                    |                                                                                                    |

#### Fig. 27 - Stampa Virtuale

Dopo aver digitato i parametri di login apparirà la pagina del Mod 22-E dove si potranno inserire i dati

relativi al destinatario

| The Solita Statist De<br>Landard - Albert Statist                                                                                                    | nna<br>mess Fynnes (Sound) (ander Fysche (<br>El 1 - 105 / 2 Sereners adoress (2, 3 - 3, 2, 2, 3, 3, 3, 5, 5, 5, 5, 5, 5, 5, 5, 5, 5, 5, 5, 5, | Tophers are demanded by a local sector of the sector of the sector of th |
|----------------------------------------------------------------------------------------------------|----------------------------------------------------------------------------------------------------|----------------------------------------------------------------------------------------------------|
|                                                                                                    | Raccogandiza di prove<br>C festo<br>C Bestes<br>Passent<br>Comme                                                                               |                                                                                                    |
| a a a su a<br>Francisco de la composición de la composición de la com | TC 그 그 4 () () 경 · 2 · 4 · 프 프 뷰 형 명<br>A 14 m R 1 G 2 · · · · · · · · · · · · · · · · · ·                                                     |                                                                                                    |

Fig. 28 - Utenza

| GSE Yow Jocert, F     | Abuto                                                                                                    | Annulla finerazione                                                                  |             | Type a question for help                                                                                                    |
|-----------------------|----------------------------------------------------------------------------------------------------|--------------------------------------------------------------------------------------|-------------|----------------------------------------------------------------------------------------------------|
| 83.93.5               | fering the designation                                                                                                    | Contra l                                                                             |             |                                                                                                    |
| 41004000              | Racconandata C. Postajonine<br>Racconandata AR C. Postajonine                                                                                                    | Contento<br>Citore                                                                   | Januarian I | Getting Started                                                                                                    |
| MITTENTE DESTINATARIO | Personalizzo     Casetta Postale     DESTIMATARIO      OCONCE PISCALE      NUDRUZZO      CAP     CITTA      NUTEBATL      AGRE LTD      NUTEBATL      AGRE LTD      NUTEBATL      CAP     CITTA      NUTEBATL      CAP     CITTA      NUTEBATL      CAP     CITTA      NUTEBATL      CAP     CITTA      NUTEBATL      CAP     CITTA      NUTEBATL      CAP     CITTA      NUTEBATL      CAP     CITTA      NUTEBATL      CAP     CITTA      NUTEBATL      CAP     CITTA      NUTEBATL      CAP     CITTA      NUTEBATL      CAP     CITTA      NUTEBATL      CAP     CITTA      NUTEBATL      CAP     CITTA      CAP     CITTA      CAP | Richiama Ridprica Richiama Lista<br>Inserinci Nota<br>Richiama (AP Italiari<br>Paese | •           | Microsoft Office On<br>Contect to Microsoft Office<br>Gat the latent news about<br>Microsoft all update the<br>fram the web<br>Microsoft all<br>Statch for:<br>Esengle: "Prior nore than on<br>Open<br>Prove invis steeps unrent<br>Contect a new document. |

Fig. 29 - Modello 22

### 5.2.1 Modello 22-E

Dopo qualche istante appare la maschera del modello 22-E come da Fig. 25, simile al mod. 22 che utilizzate abitualmente presso gli Uffici postali per specificare i dati del Mittente e del Destinatario. La Fig. si riferisce all'invio di una raccomandata con semplice oppure di una lettera Posta4online o Posta1online.

In caso di invio di Raccomandata AR appare anche una sezione aggiuntiva riservata ai dati dell'indirizzo ove va restituita la cartolina di ritorno (Vedi par. SEZIONE DEST AR)

Impostazione dei campi del Mod. 22 E: Tipo di prodotto postale:

| 🗆 Selezione tipo documento 🚽 🚽 👘                   |  |
|----------------------------------------------------|--|
| 💿 <u>R</u> accomandata 🔿 Posta <u>4</u> Online     |  |
| C R <u>a</u> ccomandata AR C Posta <u>1</u> Online |  |

Fig. 30 - Tipo Prodotto

Specificare la modalità di spedizione del documento: Raccomandata Ordinaria Raccomandata AR (ossia Raccomandata con Ricevuta di ritorno Lettera di tipo Posta4 Online oppure di tipo Posta1 Online

**Nota:** nel caso venga inserito il codice fiscale del destinatario, lo stesso potrà avvalersi del servizio di ritiro digitale della AR.

Inoltre nel caso sia richiesto questo servizio, avrete la possibilità di avere il documento che verrà inviato al destinatario comprensivo della cover page. Se il destinatario ritirerà la raccomandata in digitale sarà disponibile anche l'immagine della cartolina di ritorno comprensiva della firma

## 5.2.2 Opzioni aggiuntive:

E' possibile selezionare uno o più delle seguenti opzioni:

- Stampa Fronte /Retro
- Stampa a colori

Mentre la scelta della stampa a colori ha una influenza sul prezzo della spedizione, l'opzione fronte/retro l'ha solo indirettamente in quanto influisce sul peso del documento in spedizione e quindi può consentire un risparmio nel caso in cui la stampa solo fronte (standard) provochi la stampa di un numero di pagine tali da provocare lo scatto di uno scaglione del listino (ad es. 4 pagine fronte / retro costano assai meno più di altrettante pagine "solo fronte"...

#### SEZIONE DESTINATARIO:

| 🤄 Indirizzo 🦳 Casella Postale |                                                                                                    |                                                                                                    |
|-------------------------------|----------------------------------------------------------------------------------------------------|----------------------------------------------------------------------------------------------------|
| DESTINATARIO                  |                                                                                                    |                                                                                                    |
| MARIO HOSSI                   | Richtama Rubrica                                                                                                    | Richiama Lista                                                                                                    |
| CODICE FISCALE                |                                                                                                    |                                                                                                    |
| RSSBRA64H08H501V              |                                                                                                    | Inserisci Nota                                                                                                    |
| INDIRIZZO                     |                                                                                                    | Contraction of the local division of the local division of the loc |
| VIALE GARIBALDI 175           |                                                                                                    |                                                                                                    |
|                               | Richiama G                                                                                                    | AP Italiani                                                                                                    |
| CAP CITTA'                    | Contraction of the local distance of the local distance of the loc | Dewit/W000000                                                                                                    |
| 67020 TIONE DEGLI ADRUZZI     | Pat                                                                                                    | se                                                                                                    |
| PAESE                         |                                                                                                    |                                                                                                    |
| ITM.IR                        |                                                                                                    |                                                                                                    |

#### Fig. 31 - Destinatario Spedizione

Sono possibili due opzioni: INDIRIZZO o CASELLA POSTALE

| Indirizzo | 🔘 Casella Postale |
|-----------|-------------------|
| - manieco |                   |

#### Fig. 32 - Tipo Indirizzo

La prima opzione si riferisce all'inoltro verso un normale indirizzo del Destinatario, mentre la seconda verso Destinatario con Casella Postale.

INDIRIZZO:

Inserire i dati richiesti nei relativi campi della sezione "Destinatario".

**Nota:** nel caso venga inserito il codice fiscale del destinatario, lo stesso potrà avvalersi del servizio di ritiro digitale della AR.

Mediante i pulsanti posti sulla destra potete accedere alle seguenti opzioni che consentono di accelerare le operazioni:

#### Richiama Rubrica

Il pulsante consente di richiamare automaticamente i dati di un Destinatario già registrati nella Rubrica. Potete selezionare il record del destinatario dall'elenco ed, eseguendo un doppio click, i suoi dati saranno riportati automaticamente nei corrispondenti campi del modello 22-E.

#### Richiama Lista

Il pulsante vi consente di caricare e sviluppare una delle liste di Destinatari precedentemente create con l'applicativo Rubrica e Liste (vedi creazione liste del corrispondente file di help).

Il documento sarà spedito per Raccomandata a tutti i destinatari (attivi) della Lista.

Occorre prestare attenzione che i servizi accessori specificati nel Mod. 22E valgono per tutti i destinatari della Lista.

Per il dettaglio delle operazioni legate allo sviluppo della lista si rimanda al paragrafo Sviluppo Lista indirizzi

#### Richiama CAP

Il pulsante consente di accedere all'elenco dei CAP postali di tutte le località italiane. Selezionando con un doppio click una località il corrispondente valore del CAP viene inserito automaticamente nel Mod. 22-E.

Per le sole destinazioni estere il CAP non è obbligatorio e comunque non viene effettuato alcun controllo sulla congruità CAP-CITTA.

#### Paese

Il pulsante "Paese" consente di accedere all'elenco delle NAZIONI consentite.

Il valore di default è ITALIA

#### CASELLA POSTALE

Selezionando l'opzione CASELLA POSTALE, la sezione Destinatario del Mod. 22E assume il seguente aspetto:

| C Inditizzo                | (* Carolia Postale) |                    |                |
|----------------------------|---------------------|--------------------|----------------|
| DESTINATARIO               |                     |                    |                |
| MARIO ROSSI                |                     | Racheseus Hollynce | Richama Luta   |
| CODICE PISCALE             |                     |                    |                |
| RESIDENCE IN THE RESIDENCE | IV                  | ]                  | Inserisci Noța |
| CASELLA POSTA              | LE                  | 0                  |                |
| EFF.POSTALE DI             |                     | Richiama C/        | VP Italiani    |
| CAP CITTA'                 |                     | -                  |                |
| 67028 TIONE D              | GA.T MHRUZZI        | Pat                | se .           |
| PAESE                      |                     |                    |                |
| ITM.TA                     |                     |                    |                |

#### Fig. 33 - Destinatario con Casella Postale

E' quindi sufficiente inserire nel campo "NUMERO" il numero di Casella Postale, nel campo "UFF.POSTALE DI" il nome dell'Ufficio Postale ove è ubicata la Casella Postale, quindi i dati del CAP e della Città dell'Ufficio Postale.

E' possibile associare alla Raccomandata una "Nota" che ne faciliti l'individuazione nei tabulati di ricerca. La Nota può essere scritta liberamente associando quindi alla Raccomandata un riferimento mnemonico che ne descriva ad l'oggetto, oppure la sua compilazione può essere demandata al programma che la riempie scrivendovi automaticamente i dati del Destinatario.

#### SEZIONE MITTENTE

|    | MITTENTE          |
|----|-------------------|
| Ë  | SIG ROSSI MARIO   |
| N. | C/O BIANCHI MARCO |
| Ĩ  | INDIRIZZO         |
| E  | VIALE EUROPA 175  |
| Σ  | SCALA G PIANO 5   |
|    | CAP CITTA'        |
|    | 00144 ROMA        |
|    |                   |

#### Fig. 34 - Mittente

I dati del mittente predefinito coincidono con quelli impostati mediante l'applicativo "Amministrazione ROL SC".

I dati vengono richiamati automaticamente nel mod.22E ma possono essere modificati liberamente.

#### Previe<u>w</u> PDF

#### **Preview PDF**

Tramite questo pulsante è possibile visualizzare il contenuto della Raccomandata in formato PDF, ossia il risultato della conversione in formato PDF, prima dell'invio a Poste Italiane. Nel caso il risultato della conversione non risulti soddisfacente o in linea con le aspettative, è possibile annullare l'operazione.

#### Note

**ATTENZIONE!** E' obbligatorio chiudere l'anteprima al termine di ogni invio per evitare sovrapposizioni Nel caso di sviluppo di una Lista occorre tenere presente che il Preview può essere visualizzato solo prima dello sviluppo

#### SEZIONE DEST AR

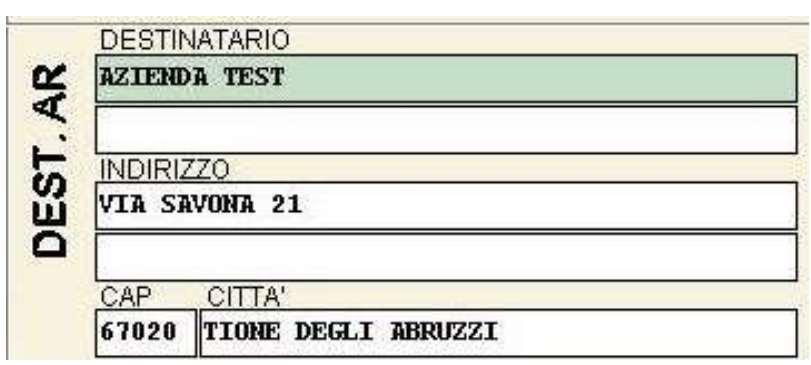

Fig. 35 - Destinatario A/R

Questa sezione appare solo se si seleziona la modalità di spedizione Raccomandata AR. I campi della sezione vengono riempiti per default dal software con gli stessi dati del mittente, cioè la cartolina AR delle Raccomandate tornerà allo stesso indirizzo postale del mittente.

Se invece si desidera fare recapitare la cartolina ad altro indirizzo potete sostituire i dati precompilati in questa sezione con quelli da voi desiderati ad esclusione del nominativo.

# 5.2.3 Sviluppo Lista indirizzi

| S. Vision                                                                                                    | dizzazione e sviluppe List                                                                                                    |                                                                     |                 |                     |                     |
|----------------------------------------------------------------------------------------------------|----------------------------------------------------------------------------------------------------|---------------------------------------------------------------------|-----------------|---------------------|---------------------|
| NONE                                                                                                    | LISTA                                                                                                    | <ul> <li>TIPO</li> </ul>                                            | LISTA 💌         | Data Creazione      | Data Ultima Modifi  |
| giorgia                                                                                                    |                                                                                                    | POST                                                                | A .             | 08/08/2005 11.55 35 | 14/09/2005 12 46 34 |
| Lista d                                                                                                    | prova                                                                                                    | POST                                                                | A,              | 08/08/2005 17:53:23 | 08/08/2005 17.55.55 |
| C<br>Elenco d                                                                                                    | dei destinatari presenti nella                                                                                                    | lista selezionata                                                   |                 |                     | R                   |
| Alliv: +                                                                                                    | Titolo/Cognome Nome                                                                                                    | + Cogname Nome +                                                    | Indiazzo sigo u | ino                 | · Indirizzo riga d  |
| 8                                                                                                    | ARTS & BUSINESS CD.                                                                                                    |                                                                     | VIA LIGURIA     |                     |                     |
| R                                                                                                    | SPOP SPA                                                                                                    |                                                                     | PIAZZA DELLE M  | INFEE               |                     |
|                                                                                                    | CARTOTECNICA ULISSE SRL                                                                                                    |                                                                     | VIA ROMA        |                     |                     |
| R                                                                                                    | MSPI EXPORT                                                                                                    |                                                                     | VILLE G. CARDU  | 001                 |                     |
|                                                                                                    | MEDIAPRO                                                                                                    |                                                                     | VIA DEL CASTEL  | 1.0                 |                     |
| 8                                                                                                    | PIERONI GIUSEPPE                                                                                                    |                                                                     | VIALE PESCHIEF  | A ANGOLO VIA NAGEN  | ITA.                |
| Ø                                                                                                    | RDSATI CONCETTA                                                                                                    | Concern to concern the                                              | VIA DEL MOLO    |                     |                     |
| N                                                                                                    | ZANARINI PIERID                                                                                                    | AGENZIA TURIETICA                                                   | VW BELVEDERE    | DISOTTO             |                     |
| ¢<br>Lista Sel                                                                                                    | lezionata per lo sviluppo rac                                                                                                    | conardate                                                           |                 | Svilappa e A        | ccoda la lista      |
| Inizio cont<br>ATTEN2II<br>Vengono<br>L'eventua<br>Fine contr<br>Indrizzo C<br>Indrizzo C<br>Indrizzo C<br>Indrizzo C<br>Indrizzo C<br>Indrizzo C<br>Indrizzo C<br>Indrizzo C | tolic ed elaborazione Urita - giorgi<br>ONE I<br>Wilicpati solo gli indiazzi validi de<br>la indiazzo gli digitato nei cangi o<br>olic Lista: giorgia<br>Ni: APITA E DISNESS CD.<br>Ni: APITA E DISNESS CD.<br>Ni: APITA E | o<br>la leta gergio<br>let Destructurato viene scarta<br>TURISTICA. | bi:             |                     |                     |
|                                                                                                    |                                                                                                    |                                                                     | int/            |                     |                     |

La maschera in Fig. viene richiamata dal pulsante "carica Lista" presente nel Mod. 22E.

#### Fig. 36 - Carica Lista

Selezionare una delle liste elencate nell'area superiore. Nell'area centrale appare il dettaglio dei destinatari inseriti nella lista. Nella prima colonna dell'elenco la casella di spunta evidenzia se il corrispondente destinatario della Lista è o meno "ATTIVO", ossia se sarà preso o meno in considerazione nell'elaborazione della Lista. E' possibile modificare lo stato semplicemente cliccando sulla casella di spunta. Se appare il segno di spunta il Destinatario è attivo, se invece la casella è bianca, il Destinatario non è attivo. Cliccare sul pulsante per elaborare e creare le Raccomandate da spedire. L'area gialla della sezione inferiore del modulo è un'area nella quale viene visualizzato il "log" (o registro delle operazioni) dello sviluppo eseguito. In esso viene riportata l'informazione che un eventuale Destinatario già inserito nel modello 22 E viene annullato e che vengono elaborato solo i Destinatari validi della Lista. Segue quindi l'elenco dei Nomi dei Destinatari che hanno superato il controllo e che sono stati inseriti nella coda di trasmissione del server DeskOnline.

Il log si conclude con l'informazione riassuntiva del numero di indirizzi "attivi" elaborati, quelli "disattivi" o "in errore" non elaborati nonchè della conferma del numero di Raccomandate inserite nella coda di trasmissione del server ROL SC.

**Attenzione:** l'applicativo non prevede i CAP generici (es. 00100 per Roma), quindi per destinazioni come Milano, Torino, Roma, etc. immettere il Cap relativo alla via.

# 5.3 TRASMISSIONE

In alto a destra sarà possibile utilizzare le opzioni Fronte/Retro e colore per inviare più pagine e o stampare il pdf a colori. Nel caso di invio all'estero selezionando il paese sarà possibile scegliere il paese di destinazione tra quelli mostrati dal menu. Inoltre in caso di raccomandata con ricevuta di ritorno è possibile modificare la destinazione del cartolina di ritorno.

Infine aver effettuato una *preview* del documento, si può procedere alla trasmissione della raccomandata cliccando sul tasto *Esegui la Trasmissione*.

| Posteitaliane                                                                                                    | ata odiema - 15/01/2016 16.42.19 Modello 22 - |
|----------------------------------------------------------------------------------------------------|-----------------------------------------------|
| Auto                                                                                                    | Annulla Operazion                             |
| Selezione tipo documento<br>C Baccomandata C Postadonline<br>Reccomandata AR C Postadonline                                                       | Cpolork<br>Franke retro<br>Colore             |
| Casella P<br>DESTINATARIO<br>ROSSI MARIO<br>C/O BIANCHI                                                                                           | tostale                                       |
| VTALE EXBOPA 125 SCALA B CAP CITT 00144 Rms PAEGE La Racconandata el                                                                              | stata inserita nella coda di trasmissione.    |
|                                                                                                    | p trasmissione                                |
| VIALE EUROPA 175                                                                                                    |                                               |
| CAP CITA<br>00144 ROSA                                                                                                    |                                               |
| HITTIBD2     CAP CITTA'     00144 ROSA     DESTINATARIO     GROPPO PI     HITTIBC2     INDIRIZZO     VIALE ENROPA 175     HITTIBC2     CAP CITTA' |                                               |

Fig. 37 - Invio ROL AR Modello 22

La raccomandata viene inserita in una coda di trasmissione il cui esito potrà essere controllato cliccando su Ricerche ROL nella maschera della Suite, apribile tramite il collegamento esistente sul Desktop della macchina.

| SUITE 6.0                 | 145 - 1977- I |             |              |               | 間間区          |
|---------------------------|---------------|-------------|--------------|---------------|--------------|
| Po                        | osteitalia    | ne          |              |               | 77007AS      |
|                           | 9             |             | P            | ٤             | A            |
| Ricerche ROL<br>P10L P40L | Telegrammi    | Certel CDAA | Rubrica/Lide | Stampa Unione | Chiudi Suite |

#### Fig. 38 - DeskOnline Suite

Cliccare su "Ricerche ROL per ricercare la raccomandata"

|                                                                                                    | Posteita                                                                                                    | liane                                                                                                    | 4a 35/01/2016 17 25 25                                                                                                    | Gestione Ricerche ROL/P10L/P40L                                                                                                    |
|----------------------------------------------------------------------------------------------------|----------------------------------------------------------------------------------------------------|----------------------------------------------------------------------------------------------------|----------------------------------------------------------------------------------------------------|----------------------------------------------------------------------------------------------------|
| ante .                                                                                             | Reacts IIO.                                                                                                    | Reache PICL                                                                                                    | Reacts MOL                                                                                                    | WarwCiP                                                                                                    |
| Gention                                                                                            | e Racconandate P                                                                                                    | istalanline Post                                                                                                    | elusier                                                                                                    | R                                                                                                    |
| Queito p<br>Computer                                                                               | rogramme della sulle co<br>i in maniere l'acile, rapid                                                                                                    | nuente di gestile le r<br>a e vicura.                                                                                            | icentre e saccodenent di Rac                                                                                                    | comandale, Postal-ordine e Postal-konline daetamente dal vozino Pescanal                                                                                                    |
| Il casto di<br>Alla fine c<br>sede di ta<br>Il program<br>Per la cre<br>cull'apport<br>Per tacalit | elle Practicemendate. Par<br>lei treuxe ricervene la la<br>oficircazione del control<br>wis 6 del tarta integrato<br>asimme di socconanciale<br>ibo drivar pd/255<br>are la cometta importadi | staTonine e Posta4<br>funs del vostos traffi<br>to<br>con gli offri program<br>s. Posta1 oriere e Po<br>orie degli indistal il p | mine spedie con la sule godo<br>co e patrele pegale l'importo to<br>ni dello suite,<br>misionine è ponoble utilizzare<br>coganatus integra anche la geo | em dalle màument di cardo previnte mpetto a quadrisci alto modolità di mino,<br>señe bolinitze di conto conserve accessive con alto modolità commenta m<br>qualitaci programma di viced processing e quindi mandare in stampse<br>fonne del cappoato martenale. |
|                                                                                                    |                                                                                                    |                                                                                                    |                                                                                                    |                                                                                                    |
|                                                                                                    |                                                                                                    |                                                                                                    |                                                                                                    |                                                                                                    |

#### Fig. 39 - Ricerche

#### Ricerche

Scegliere Ricerche ROL

Tramite il *Filtro Data* è possibile visualizzare gli invii del giorno selezionato o dell'intero mese.

| 2010                                                                                                    |                                                                                                    |                                                                                                    |                                                                                        |                                                                                                    |                                                |                                            |
|----------------------------------------------------------------------------------------------------|----------------------------------------------------------------------------------------------------|----------------------------------------------------------------------------------------------------|----------------------------------------------------------------------------------------|----------------------------------------------------------------------------------------------------|------------------------------------------------|--------------------------------------------|
| M         General 2016         Image: Construction of the second second s | Filos Data —     Piceta ref     Piceta ref     O Riceta ref     O Riceta ref     Aggione     Espone                          | ivieno neue<br>lo giorni<br>ingolo giorno<br>iscente                                                                 | Stato Messagg Tutte Trassresse Falle In Levonese                                       | ore I                                                                                                    | Raggruppa per                                  | ala in Coda<br>Centro Sentone<br>Io Eirore |
| Id Propriotario                                                                                                    | Data inserimente                                                                                                    | Ora Incerimento                                                                                                    | Utenlei                                                                                | Tipo Documento                                                                                                    | Ricevuta AR                                    | Destinatario est                           |
| - Utenie : admin (Totale : 12.                                                                                                    | Costo : € 47.10                                                                                                    |                                                                                                    |                                                                                        |                                                                                                    |                                                |                                            |
| PR120160107121440000001                                                                                                    | 07/01/2016                                                                                                    | 12.14.40                                                                                                    | admin.                                                                                 | Recconandate                                                                                                    | N                                              | N                                          |
|                                                                                                    | the instants of                                                                                                    | 12.2.22.45                                                                                                    | -                                                                                      | Charles and the second second                                                                                                    | 122                                            |                                            |
| PR120160108121645000005                                                                                                    | rubrus causto                                                                                                    | 12 15:40                                                                                                    | autore.                                                                                | Pracconsendate                                                                                                    | N.                                             | 10                                         |
| PR120160108121645000005<br>PR120160108123554000007                                                                                                    | 06/01/2016                                                                                                    | 123654                                                                                                    | adren.                                                                                 | Recconandata                                                                                                    | N.                                             | N                                          |
| PR120160108121645000005<br>PR120160108123554000007<br>PR120160108121816000006                                                                                                    | 06/01/2016<br>08/01/2016                                                                                                    | 12 16 40                                                                                                    | adren<br>adren                                                                         | Reconandela<br>Reconandela                                                                                                    | N<br>5                                         | N<br>N                                     |
| PR120160108121645000005<br>PR120160108123554000007<br>PR120160108121816000006<br>PR120160114154759000001                                                                                                    | 08/01/2016<br>08/01/2016<br>14/01/2016                                                                                       | 12 16 45<br>12 36 54<br>12 18 16<br>15 47 58                                                                         | adren<br>adren<br>adren                                                                | Reconandata<br>Reconandata<br>Reconandata<br>Reconandata                                                                                      | N<br>5<br>5                                    | N<br>N<br>N                                |
| PR120160108121645000005<br>PR120160108123554000007<br>PR120160108123554000006<br>PR120160108121816000006<br>PR120160114154759000001<br>PR120160114110641000001                                                                                                    | 06/01/2016<br>06/01/2016<br>14/01/2016<br>14/01/2016                                                                         | 12 18:45<br>12 36:54<br>12 18:16<br>15:47:58<br>11:06:41                                                             | adren<br>adren<br>adren                                                                | Reconandate<br>Reconandate<br>Reconandate<br>Reconandate<br>Reconandate                                                                       | N<br>5<br>5<br>5                               | N<br>N<br>N                                |
| PR120160108121645000005<br>PR120160108123554000007<br>PR120160108123554000006<br>PR120160108121816000006<br>PR120160114154759000001<br>PR120160114110641000001<br>PR120160115125023000001                                                                                                    | 06/01/2016<br>06/01/2016<br>14/01/2016<br>14/01/2016<br>15/01/2016                                                           | 12 16:45<br>12 35 54<br>12 18 16<br>15 47 58<br>11 06:41<br>12 50 23                                                 | adren<br>adren<br>adren<br>adren<br>adren                                              | Reconandata<br>Reconandata<br>Reconandata<br>Reconandata<br>Reconandata<br>Reconandata                                                        | N<br>5<br>5<br>5<br>5<br>5<br>5                | N<br>N<br>N<br>N                           |
| PR120160108121645000005<br>PR120160108123554000007<br>PR120160108121816000006<br>PR120160114154759000001<br>PR1201601141564759000007<br>PR12016011512502300001<br>PR120160114110949000002                                                                                                    | 06/01/2016<br>06/01/2016<br>14/01/2016<br>14/01/2016<br>15/01/2016<br>14/01/2016                                             | 12 16 46<br>12 35 54<br>12 18 16<br>15 47 58<br>11 06 41<br>12 50 23<br>11 09 49                                     | adren<br>adren<br>adren<br>adren<br>adren<br>adren                                     | Reconservate<br>Reconservate<br>Reconservate<br>Reconservate<br>Reconservate<br>Reconservate<br>Reconservate<br>Reconservate                  | N<br>5<br>5<br>5<br>5<br>5<br>5<br>5           | N<br>N<br>N<br>N<br>N                      |
| PR120160108121645000005<br>PR120160108123554000005<br>PR120160108121816000006<br>PR1201600108121816000000<br>PR120160114154759000000<br>PR120160115125023000001<br>PR120160115125023000001<br>PR1201601151253350000000                                                                                                    | 06/07/2016<br>06/07/2016<br>06/07/2016<br>14/07/2016<br>15/07/2016<br>14/07/2016<br>15/07/2016                               | 12 16 46<br>12 35 54<br>12 18 16<br>15 47 58<br>11 06 41<br>12 50 23<br>11 09 49<br>13 15 50                         | adren<br>adren<br>adren<br>adren<br>adren<br>adren<br>adren<br>adren                   | Reconservate<br>Reconservate<br>Reconservate<br>Reconservate<br>Reconservate<br>Reconservate<br>Reconservate<br>Reconservate                  | N<br>5<br>5<br>5<br>5<br>5<br>5                | N<br>N<br>N<br>N<br>N                      |
| PP12016010812165000005<br>PP12016010812554000000<br>PP12016010812916000006<br>PP120160114154592000000<br>PP120160114156592000000<br>PP120160115125023000000<br>PP120160115135350000000<br>PP120160115134202100000                                                                                                    | 06401/2016<br>08401/2016<br>14/01/2016<br>14/01/2016<br>15/01/2016<br>14/01/2016<br>15/01/2016<br>15/01/2016                 | 12 16 46<br>12 16 54<br>12 18 16<br>15 47 58<br>11 05 41<br>12 50 23<br>11 09 49<br>13 15 50<br>13 40 21             | adren<br>adren<br>adren<br>adren<br>adren<br>adren<br>adren<br>adren                   | Hacconsendata<br>Reconsendata<br>Reconsendata<br>Reconsendata<br>Reconsendata<br>Reconsendata<br>Reconsendata<br>Reconsendata<br>Reconsendata | N<br>5<br>5<br>5<br>5<br>5<br>5<br>5<br>5<br>5 | N<br>N<br>N<br>N<br>N<br>N                 |
| PR12016010812165000005<br>PR12016010812854000007<br>PR120160108121816000000<br>PR1201600141164709000001<br>PR120160114547590000001<br>PR12016011520220000000<br>PR120160115331550000000<br>PR12016011533420100004<br>PR1201601153427000004                                                                                                    | 064/01/2016<br>064/01/2016<br>14/01/2016<br>14/01/2016<br>15/01/2016<br>15/01/2016<br>15/01/2016<br>15/01/2016<br>15/01/2016 | 12 16:45<br>12 36:54<br>12 16:16<br>15:47:58<br>11:06:41<br>12 50:23<br>11:09:49<br>13:15:50<br>13:40:27<br>14:42:19 | adren<br>adren<br>adren<br>adren<br>adren<br>adren<br>adren<br>adren<br>adren<br>adren | Reconsendate<br>Reconsendate<br>Reconsendate<br>Reconsendate<br>Reconsendate<br>Reconsendate<br>Reconsendate<br>Reconsendate<br>Reconsendate  | N<br>5<br>5<br>5<br>5<br>5<br>5<br>5<br>5<br>5 | N<br>N<br>N<br>N<br>N<br>N                 |

Fig. 40 - Visualizzazione Ricerca ROL

Cliccando con il tasto destro del mouse si possono ottenere alcune informazioni sul documento trasmesso.

| Posteita                                                                                                    | aliane                                                                   | Data odiena - 19/10                                                 | 220171130.09                                                       |                                                                                                    | ROL River                                                                                                    | ra Raccomandat                                                                                   |
|----------------------------------------------------------------------------------------------------|--------------------------------------------------------------------------|---------------------------------------------------------------------|--------------------------------------------------------------------|----------------------------------------------------------------------------------------------------|----------------------------------------------------------------------------------------------------|--------------------------------------------------------------------------------------------------|
| Distant                                                                                                    |                                                                          |                                                                     |                                                                    |                                                                                                    |                                                                                                    |                                                                                                  |
| H         Setundas 2017         1           001         rea         tet         go         rea           1         4         5         6         7         8           11         12         13         14         15         16           17         12         13         14         15         16           17         12         13         14         15         16           17         16         20         21         22         23           18         25         26         27         20         20         20           19         25         26         27         20         20         20         20           19         25         26         27         20         20         20 | Files Date<br>Picence<br>Picence<br>Picence<br>Picence<br>Aggen<br>Tapon | vell'entres conce<br>e più gions<br>nel registi gions<br>maritemica | r Stats Macadg<br>© Tuthe<br>© Transmiss<br>© False<br>© In Lonsat | 9<br>                                                                                                    | Regenposper     Date d Issement     Some     Date accellation     Date accellation     Decensioner Ullive                                                                                                    | n in Codia<br>:<br>: Errone                                                                      |
| tel Proprietario                                                                                                    | Data incomer                                                             | to Dia Incomente                                                    | Uterris                                                            | Codics fircula                                                                                                    | Tipe Documents                                                                                                    | Recevula AR                                                                                      |
| PRT2017021814400400000<br>PRT21 Vesses Taxens a<br>PRT22 Vesses Casterolo<br>PRT23 Stowerdt Tatle<br>PRT24 Secold<br>PRT24 Autocold Access & Soc<br>PRT25 Vesses Access & Soc<br>PRT25 Vesses Access & Soc<br>PRT25 Vesses Access & Soc<br>PRT25 Vesses Access & Soc<br>PRT217031816205000005                                                                                                    | isvos/2017<br>co testudo sullo :<br>unecco lograe<br>19/09/2017          | 12.50 44<br>olowna Dostinatione.fm<br>16.28.09<br>15.28.34          | ndrae<br>ndrae<br>ndrae<br>ndrae                                   | DEWITEAR26<br>DEWITEAR26<br>DEWITEAR26<br>DEWITEAR26<br>DEWITEAR26<br>DEWITEAR26<br>DEWITEAR26<br>DEVITEAR26<br>DEVITEAR26<br>DEVITEAR26<br>DEVITEAR26<br>DEVITEAR26<br>GEOR.NAFTDH<br>GEOR.NAFTDH<br>DESPLASHOON | Porcommission     Porcommission     Porcommission | 5<br>5<br>5<br>5<br>8<br>8<br>8<br>8<br>8<br>8<br>8<br>8<br>8<br>8<br>8<br>8<br>8<br>8<br>8<br>8 |
| PHT 20170319170854800088                                                                                                    | 19/09/2017<br>19/09/2017                                                 | 17:03:54                                                            | adrin<br>adrin                                                     | GEO-6.NS4F12H                                                                                                    | 50 Placoonandate<br>50 Bactomerchite                                                                                                    | N                                                                                                |
| Tetale: 29                                                                                                    |                                                                          | and the                                                             |                                                                    |                                                                                                    |                                                                                                    | 1                                                                                                |

Fig. 41 - Visualizzazione Informazioni aggiuntive ROL

### DATI RICERCA.

Nelle ricerche di ROL e P1OL (Posta1online), con la versione 6.x è possibile avere le informazioni relative alla tracciatura della spedizione.

Per le ROL è presente una colonna "*Stato Spedizione*" dove si trovano gli stati della Raccomandata. Pertanto è possibile seguire la spedizione fino alla consegna.

|   | Stato     | Codice spedizione | Data accettazione | Stato spedizione        | Data stato | RIF Centro   |
|---|-----------|-------------------|-------------------|-------------------------|------------|--------------|
| 1 | Trasmessa | 61122262111-6     | 19/09/2017        | consegnato              | 19.09.2017 | RIF20170919- |
| • | Trasmessa | 61122262112-7     | 19/09/2017        | consegnato digitalmente | 19.09.2017 | RIF20170919- |
| Î | Trasmessa | 61122262113-8     | 19/09/2017        | consegnato              | 19.09.2017 | RIF20170919- |
|   | Trasmessa | 61122262114-9     | 19/09/2017        | consegnato              | 19.09.2017 | RIF20170919- |
|   | Trasmessa | 61122262115-0     | 19/09/2017        | consegnato              | 19.09.2017 | RIF20170919- |
|   | Trasmessa | 61122262116-2     | 19/09/2017        | consegnato              | 19.09.2017 | RIF20170919- |
|   | Trasmessa | 61122262117-3     | 19/09/2017        | consegnato              | 19.09.2017 | RIF20170919- |

Fig. 42 - Visualizzazione Stato tracciatura ROL

Se si è scelto l'invio inserendo il codice fiscale del destinatario scegliendo così la possibilità di ritiro digitale avremo la possibilità di richiedere la copia del documento stampato ed eventualmente la copia digitale dell'AR (se il destinatario ha ritirato digitalmente la raccomandata

Nella ricerca delle P1OL è presente la colonna "*Esito Consegna*" ma viene visualizzato solo stato finale della spedizione

|   | A | Destinatario estero | Servizio     | Codice Spedizione | Data presa in carico | Esito Consegna | Data  |
|---|---|---------------------|--------------|-------------------|----------------------|----------------|-------|
| 1 |   |                     |              |                   |                      |                |       |
|   |   |                     |              |                   |                      |                |       |
|   |   | N                   | Posta1online | 2IOL0000701988    | 17/12/2015           | Consegnata     | 17/12 |
|   |   | N                   | Posta1online | 2IOL0000701989    | 17/12/2015           | Consegnata     | 17/1: |
|   |   | S                   | Posta1online | 5IOL0003453633    | 17/12/2015           |                |       |
|   |   | N                   | Posta1online | 2101.0000701990   | 19/12/2015           |                |       |

Fig. 43 - Visualizzazione Esito consegna P1OL

# **6 INVIO DI TELEGRAMMA ON LINE**

La preparazione di un telegramma si effettua cliccando sul collegamento esistente sulla Suite, apparirà

la maschera seguente, dalla quale si sceglierà la voce Telegramma.

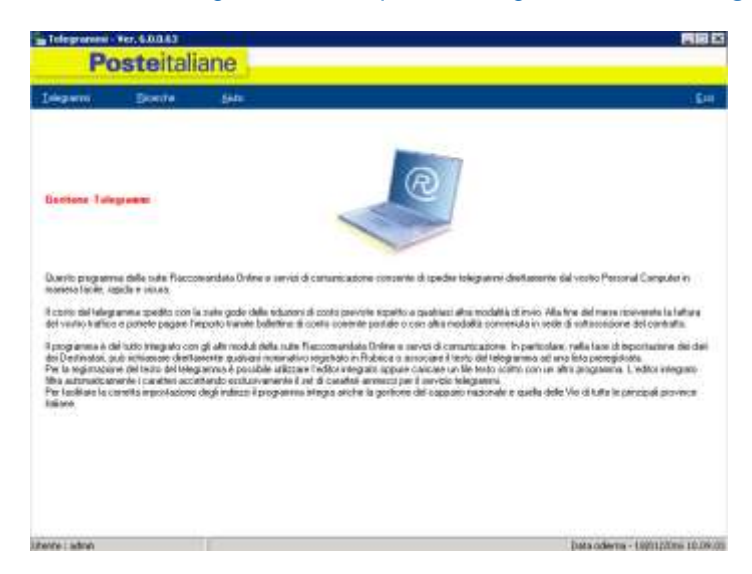

#### Fig. 44 - Telegramma

Dopo aver scelto la tipologia del telegramma, Nazionale o Estero,

| Posteitaliane        | Lat. An      |
|----------------------|--------------|
| TELEGRAMMA NAZIONALE | ginta Quinta |
| Тдо Текратич         | AN OR        |
| (i) Necionalis       | The second   |
| O Lono               | 12           |
| North Advis          | Availt5 >>   |

Fig. 45 - Telegramma Nazionale / Estero

| slegrammi -   | Creazione | lelegramm  | 0) III       |      |   |   |   |             |      | 6                          |
|---------------|-----------|------------|--------------|------|---|---|---|-------------|------|----------------------------|
| F             | Poste     | eitali     | ane          |      |   |   |   |             |      |                            |
| Ţ             | ELEGRA    | MMA N      | NAZION       | IALE |   |   |   |             |      | Bath Use                   |
| ) estinatario | POSTE IT4 | iliane spa | λ.           |      |   |   |   |             | F2   | Carica Lista               |
| Indirezo      | VIALE EUF | IOPA 175   |              |      |   |   |   |             | F4   | Richiama CAP               |
|               |           |            |              |      |   |   | 1 |             | 15   | Richiama Rubrica           |
| Cinà          | ROMA      |            |              |      |   |   | 1 |             | 16 V | /isualizza Destinatari     |
| CAP           | Destin    | atario ;   | iH<br>attivo | Ð    |   |   |   |             | 6    | modili Destinatari         |
| - 144         | 390       | ж.         | 398.0        |      | - | × | * |             |      |                            |
| ndirizz       | 20 0      | di         | 0            |      |   |   |   |             |      |                            |
|               |           |            |              |      |   |   | 1 | << Indietro |      | Avanti >>                  |
|               | n         |            |              |      |   |   |   |             | De   | ta odjema - 26/02/2013 14/ |

Apparirà la maschera relativa all'inserimento dati del destinatario:

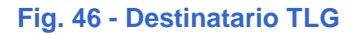

Cliccando su Avanti si accederà alla pagina relativa al testo:

| TELEGRAMMA NAZION   | NALE                 |      | Auto.     |
|---------------------|----------------------|------|-----------|
|                     | (Testo Telegram      | na)  | autorick. |
| TELEGRAMMA DI PROVA | AND SOLAR STRAN      | 2022 |           |
|                     |                      |      |           |
|                     |                      |      |           |
|                     |                      |      |           |
|                     |                      |      |           |
|                     |                      |      |           |
|                     |                      |      |           |
|                     |                      |      |           |
|                     |                      |      |           |
|                     |                      |      |           |
|                     |                      |      |           |
|                     |                      |      |           |
|                     |                      |      |           |
|                     |                      |      |           |
|                     |                      |      |           |
| Carica file         | rilli Testu Correnta |      |           |
|                     |                      |      |           |

Fig. 47 - Testo TLG

Quindi alla possibilità di inserire i dati del mittente

| Po             | steitaliane                                                  |                                                   |                  |
|----------------|--------------------------------------------------------------|---------------------------------------------------|------------------|
| TELE           | SRAMMA NAZIONALE                                             |                                                   | Biato Die        |
|                | <mark>fittente</mark><br>ATTENZIONE il dati del mittente nor | n concorrono al calcolo del costo solo per i tele | grammi NAZIONALI |
| Si desidera co | mpilare il campo miltente?                                   |                                                   |                  |
| Denominazione  | GRUPPO TEST KITOS                                            |                                                   |                  |
| Indrizzo       | MALE EUROPA 175                                              |                                                   |                  |
| Città          | ROMA                                                         |                                                   |                  |
| CAP            | a Mittente Predefinito                                       |                                                   |                  |
|                | 100                                                          |                                                   |                  |

#### Fig. 48 - Mittente TLG

La pagina seguente riassume i dati contabili del telegramma, dove è possibile tornare indietro con il relativo tasto per effettuare eventuali modifiche prima della trasmissione.

| TELEGRAMMA NAZIO                       | ONALE   |                                                                                                    | Andra Lla                              |
|----------------------------------------|---------|----------------------------------------------------------------------------------------------------|----------------------------------------|
|                                        |         | F2 Inolt                                                                                                    | ro senza stampa copia mittente         |
| amero destinatori i 1                  |         | F3 Inc                                                                                                    | ltro con stampa copia mittente         |
|                                        | Tassote | (and the second second s | 20112020000000000000000000000000000000 |
| iumero parsle indirizzo/i destinazione | 0       | F4                                                                                                    | Anteprima telegramma                   |
| Amero parole Testo                     | 3       |                                                                                                    |                                        |
| lumero parole Mittenite                | 0       |                                                                                                    |                                        |
| importo TLG =                          | 3.00    |                                                                                                    |                                        |
| EURO + TVA Secondo Aliquote Vigent     | 1)      |                                                                                                    |                                        |
| An star with the second                |         |                                                                                                    |                                        |
| Destinatan / Note                      |         |                                                                                                    |                                        |

Fig. 49 - Riepilogo TLG

Effettuare sempre un anteprima del telegramma per accertarsi che sia tutto a posto:

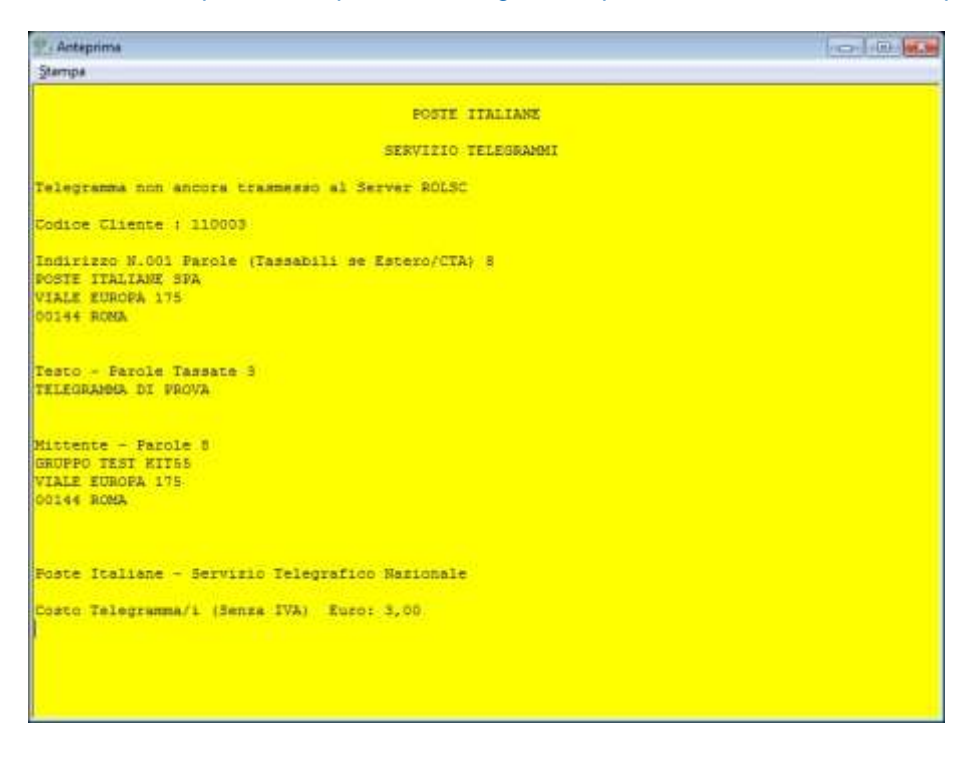

Fig. 50 - Anteprima TLG

Col tasto F2 o F3, dopo una ulteriore richiesta di conferma, si può procedere all'invio del messaggio che viene inserito in una coda di trasmissione.

| TELEGRAMMA NAZIO                              | NALE                          |    | Ajuto Us                            |
|-----------------------------------------------|-------------------------------|----|-------------------------------------|
|                                               |                               | F2 | Inoltro senza stampa copia mittenti |
| kanern desthatari : T                         | (man be                       | 13 | Inoltro con stampa copia mittent    |
| lumero parole indirizzo/i destinazione        | 3                             | F4 | Anteprima telegramm                 |
| lumero par de Testo<br>lumero par de Mittente | Telegrammi                    | 33 |                                     |
| mporto TLG =                                  | Si è sicuri dei dati insenti? |    |                                     |
| URO + TVA Secondo Aliquote Vigenti            | 5                             | No |                                     |
| Destinatai / Note                             |                               |    |                                     |
| POSTE I TALIANE SPA                           |                               |    |                                     |
|                                               |                               |    |                                     |

Fig. 51 - Conferma TLG

#### Fig. 52 Trasmissione TLG

Tornando alla maschera iniziale del telegramma si può controllare la trasmissione dello stesso cliccando

#### su Ricerche

Apparirà una maschera simile a quella vista per il controllo delle Raccomandate, dove il messaggio viene messo prima nello stato *in lavorazione* e poi andrà nello stato definitivo di *Trasmesso al CG*.

| 41         Febboario 2011         9         84           Sin Lin num mini gin van radi         1         2           3         4         5         6         7         9           10         11         12         14         15         16           10         11         12         14         15         16           17         16         15         20         21         22         23           24         25         3         27         28         23         23         23           30gp         maintel lebbaso         2013         2013         2013         2013         2013 | Filto Data<br>@ Rocco relivitaro nece<br>O Rocco ne plo giorni<br>O Rocco nel singolo giorno<br>Esporta<br>Esporta | Stato Teleg<br>B Turk<br>O Tostales<br>O Falle<br>O Falle<br>O Falles | al adore        | Regner<br>Dokad<br>Dister<br>DokaR<br>DokaR | <u>Entr</u><br>a per<br>Honesmento in Coda<br>Telegrarena<br>Insectore Centro Gentione<br>sona Ultimo Errose | Dicto |
|----------------------------------------------------------------------------------------------------|----------------------------------------------------------------------------------------------------|-----------------------------------------------------------------------|-----------------|---------------------------------------------|----------------------------------------------------------------------------------------------------|-------|
| Id Proprietano Role al                                                                                                    | Telegramma                                                                                                    | Data Invesiment                                                       | Oca Inserimento | Uteste                                      | Status                                                                                                    | Date  |
|                                                                                                    | LALIANE SPO                                                                                                    | 25/02/2013                                                            | 14:30.59        | adrin                                       | Th lavosagione                                                                                               | -     |
|                                                                                                    | IALMAE 3PG                                                                                                    | 26/02/2013                                                            | 1430.59         | admin                                       | Th forwadone                                                                                                 |       |

#### Fig. 53 - Ricerca TLG

Anche qui cliccando con il tasto destro del mouse sulla stringa di trasmissione si possono ottenere informazioni sul messaggio. Qualora per qualsiasi motivo lo stato del messaggio sia *Fallito* (per probabili motivi di rete), sempre con il tasto destro del mouse è possibile rimettere in coda di trasmissione il messaggio stesso.

# **7 RICHIESTA CERTIFICATI E VISURE CAMERALI**

Certitel pemette l'invio di certificati e visure CCIAA a domicilio Poste Italiane in accordo con UnionCamere e InfoCamere vi offre questo software con il quale riceverete direttamente nel vostro ufficio i documenti delle camere di commercio. Il servizio è attivo 24 ore su 24. A seconda del documento richiesto potete scegliere la consegna con Posta Prioritaria, Posta Raccomandare, fax o e-mail. Sono inoltre previsti accordi commerciali per la pubblica amministrazione.

|                                                                                                    |                                                                                                    | - |
|----------------------------------------------------------------------------------------------------|----------------------------------------------------------------------------------------------------|---|
| Posteitaliane                                                                                                    |                                                                                                    |   |
| nesta Cettificato Richesta Visura Ricerch                                                                                                    | e Akdo                                                                                                    | 1 |
| CERTIFICATI E VISURE CCIAA A                                                                                                    | DOMICILIO                                                                                                    |   |
| Poste Italiane in accordo con UnionCar<br>Riceverete direttamente nel vostro uffo<br>Il servino è attivo 24 ore su 24. A secor<br>Posta Raccomandata, far o e-mail<br>Bono inoltre previsti accordi commercia<br>• PRODOTTI DISPONIBILI ATTRA | nere e InfoCansere vi offie <b>Certitel DocumentiCCIAA.</b><br>tio i documenti delle camere di commercio<br>nda del documento richiesto potete scegliere la consegna con Posta I<br>ali per la Pubblica Amministrazione<br>AVERSO CERTITEL CCIAA                                                                                                    |   |
| Vistara Ordinaria                                                                                                    | <ul> <li>Informazioni legali sull'aziende</li> <li>Principali notime economiche ed amministrative sull'azienda</li> </ul>                                                                                                    | - |
| Vistara Storica                                                                                                    | <ul> <li>Informazioni legali stall'amende</li> <li>Principali notimo e conconciche sel amministrative scall'amende</li> <li>Estremi degli atti, delle domande e delle demunce presentate alla CCIAA</li> </ul>                                                                                                    |   |
| Zahada Persona                                                                                                    | <ul> <li>Elenco delle cariche che una persona ricopre nelle varie società</li> </ul>                                                                                                    |   |
| actional tersolitat                                                                                                    |                                                                                                    | 1 |
| Scheda socistă o<br>Vistara A ssetti Proprietari                                                                                                    | <ul> <li>Lienco delle persone fisiche « grundiche che sono soci dell'imprese con relative<br/>quote o azioni « la loro quantità.</li> </ul>                                                                                                    | - |
| Scheda società o<br>Visura Assetti Proprietari<br>Scheda Socio                                                                                                    | <ul> <li>Lienco delle persone fische e guandiche che sono soci dell'apprese con relative<br/>quote o azioni e la loro quantità</li> <li>Verifica in quali societta in soggetto (persona fisica o giundice) detiene quote o<br/>azioni e la loro quantità</li> </ul>                                                                                                    | 0 |
| Scheda Persona<br>Scheda Sociată o<br>Visura Assetti Proprietari<br>Scheda Socio<br>Protesto                                                                                                    | <ul> <li>Lienco delle persone fuscice e guandiche che sono soci dell'apprese con relative<br/>quote o asimi e la loro quentità</li> <li>Verfica in quali società un soggetto (persona fisica o guandica) detiene quote o<br/>asimi e la loro quentità</li> <li>Lista di nominativi che hanno a cunico un protesto in cui compare un elemento di<br/>necera formito dal Ciente</li> </ul>                                                                                                    |   |
| Scheda Persona<br>Scheda Sociată o<br>Visura Assetti Proprietari<br>Scheda Socio<br>Protesto<br>Certificali di Registro imprese,<br>ordinanto, storico                                                                                        | <ul> <li>Lienco delle persone fiscicle e grandiche che sono soci dell'amprese con relative<br/>quote o szioni e la loro quantità</li> <li>Venfica in quali società un soggetto (persona finica o giundica) detiene quote o<br/>szioni e la loro quantità</li> <li>Lista di nominstavi che hanno a carico un protesto in cui compare un elemento di<br/>ncierca fomito dal Ciente</li> <li>Contensiti identici alle rispettive visure con valore di certificazione</li> </ul>                                  |   |
| Scheda Persona<br>Scheda Sociata o<br>Visura Assetti Proprietari<br>Scheda Socio<br>Protesto<br>Certificati di Registro imprese,<br>ordinano, storico<br>Certificati registro<br>Imprese abbreviato                                           | Elenco delle persone fuscita e giundiche che sono soci dell'apprese con relative<br>quote o azioni e la loro quantità     Verifica in quali società un suggetto (persona fisica o giundice) detiene quote o<br>azioni e la loro quantità     Lista di nominativi che hanno a cunico un protesto in cui compare un elemento di<br>noreca formito dal Ciente     Contenuti identici alle rispettive visure con valore di certificazione     Stesse informazioni del Certificato ordinario ma in modo abbreviato |   |

Fig. 54 - Visure Camerali

# 7.1 RICHIESTA CERTIFICATI

Alla richiesta dei certificati si accede attraverso il link Richiesta Certificato posto nel margine superiore

della schermata.

| Certitel CCIAA - Ver. 5.1.0.2                  |      |
|------------------------------------------------|------|
| Posteitaliane                                  |      |
| Richiesta Certificato Richesta Visura Ricerche | Esci |

#### Fig. 55 - Richiesta Certificato

La richiesta verrà effettuata attraverso 3 passaggi:

- 1. impostazione dei dati del richiedente;
- 2. impostazione dei dati del certificato;
- 3. impostazione dei dati di recapito.

Al termine della procedura la richiesta di certificato verrà aggiunta alla coda di trasmissione.

#### 1. DATI DEL RICHIEDENTE:

La prima schermata per la richiesta dei certificati è composta da una maschera di inserimento dei dati

del richiedente.

#### DESCRIZIONE DEI CAMPI

- · Tutti i campi sono obbligatori
- · Ogni carattere speciale viene sostituito da uno spazio in fase di accettazione
- · La schermata viene precompilata con i dati del mittente predefinito se è stato specificato

#### Denominazione

Denominazione del richiedente

Inserimento minimo 2 massimo 43 caratteri

#### Indirizzo

Indirizzo del richiedente

Inserimento minimo 2 massimo 43 caratteri

#### Civico

Numero civico dell'indirizzo del richiedente

Inserimento minimo 1 massimo 6 caratteri

#### **Codice Fiscale**

Se il primo carattere inserito è una lettera, la lunghezza deve essere di 16 caratteri

Se il primo carattere inserito è un numero, la lunghezza deve essere di 11 caratteri

#### Località

Località dell'indirizzo del richiedente.

Nel momento in cui viene selezionato dal menu a tendina, vengono automaticamente popolati i campi

CAP e Provincia.

#### CAP

CAP relativo all'indirizzo del richiedente. Scelta dal menu a tendina tra quelli disponibili per la località specificata.

#### Provincia

Sigla della provincia relativa alla località selezionata, campo popolato automaticamente

#### Telefono

Recapito telefonico del richiedente. Inserimento minimo 5 massimo 20 caratteri

| Certificati CCIAA |            |                            |   |                        |
|-------------------|------------|----------------------------|---|------------------------|
| Pos               | teitaliane | Data odierna - DATA ED ORA | G | estione Certitel CCIAA |
| Dati del R        | ichiedente | il Servizio                |   | CERTIFICATI            |
| Denominazione     |            |                            |   |                        |
| Indirizzo         |            |                            |   |                        |
| Civico            |            |                            |   |                        |
| Codice Fiscale    |            |                            |   |                        |
| Località          | ROMA       |                            |   |                        |
| Cap               |            |                            |   |                        |
| Provincia         | RM         |                            |   |                        |
| Telefono          |            |                            |   |                        |
|                   |            |                            |   | Avanti >>              |

#### Fig. 56 - Dati Certificato

Descrizione dei comandi: Avanti >> Valida i dati e accede alla schermata Dati del Certificato

#### 2. DATI DEL CERTIFICATO

La seconda schermata per la richiesta dei certificati è composta da una maschera di inserimento specifica del certificato.

DESCRIZIONE DEI CAMPI

#### **Provincia CCIAA**

Provincia della camera di commercio da interrogare.

Campo obbligatorio.

Scelta dal menu a tendina.

#### **Tipo Prodotto**

Tipo di certificato richiesto.

Campo obbligatorio.

Attivata la casella di testo verrà attivato il pulsante Selezione Certificato per la scelta del tipo di prodotto

da richiedere dipendentemente dalla provincia selezionata

#### **Tipo Chiusura**

Tipo di chiusura richiesta.

Campo obbligatorio se il tipo di prodotto selezionato è in carta semplice.

Attivata la casella di testo verrà attivato il pulsante Selezione Chiusura per la scelta del tipo di chiusura

da richiedere dipendentemente dal certificato selezionato

#### Numero di copie

Numero di copie richieste.

Campo obbligatorio.

Il numero di copie deve essere compreso tra 1 e il numero di copie disponibili (informazione nella barra

in basso)

#### Natura del soggetto

Natura giuridica del soggetto di cui si richiede il certificato.

Campo Obbligatorio se non vengono inseriti né il numero REA né il Codice Fiscale.

A seconda della scelta fatta dalla selezione a discesa, vengono abilitate diverse informazioni per il

completamento dei dati

· persona fisica / ditta individuale

#### Cognome

Cognome del soggetto di cui si richiede il certificato Campo Obbligatorio se è stata specificata la natura del soggetto. Inserimento minimo 2 massimo 43 caratteri **Nome** Nome del soggetto di cui si richiede il certificato. Campo Obbligatorio se è stata specificata la natura del soggetto.. Inserimento minimo 2 massimo 43 caratteri · persona giuridica

#### **Ragione Sociale**

Ragione sociale del soggetto di cui si richiede il certificato.

Campo Obbligatorio se è stata specificata la natura del soggetto.

Inserimento minimo 2 massimo 43 caratteri.

#### **Numero REA**

Continuità del numero registro ditte della provincia del soggetto di cui si richiede il certificato

Inserimento minimo 3 massimo 8 caratteri

#### **Codice Fiscale**

Se il primo carattere inserito è una lettera, la lunghezza deve essere di 16 caratteri

Se il primo carattere inserito è un numero, la lunghezza deve essere di 11 caratteri

#### Data di nascita

Data di nascita del soggetto di cui si richiede il certificato.

Dal controllo calendario si possono utilizzare le funzioni

"mese" > per visualizzare il calendario del mese successivo a quello mostrato

#### Luogo di nascita

Luogo di nascita del soggetto di cui si richiede il certificato.

Inserimento minimo 2 massimo 43 caratteri.

#### Indirizzo

Indirizzo del soggetto di cui si richiede il certificato.

Inserimento minimo 2 massimo 43 caratteri.

#### Comune

Comune relativo all'indirizzo del soggetto di cui si richiede il certificato.

Scelta dal menu a tendina.

| POS             | scentaliane  |               | 50(000   |                       |           |
|-----------------|--------------|---------------|----------|-----------------------|-----------|
| ıti Prod        | otto Richies | sto e Intesta | tario Do | cumenti               | CERTIFICA |
| tovinde CCIA4   |              |               |          |                       |           |
| ipo Prodotto    | [            |               |          | Selection Certificate |           |
| Thusure         | 1            |               |          | Seissone Channe       |           |
| lumero di Copie | 0            |               |          |                       |           |
| latura Soggetto |              | 1             |          |                       |           |
| lognome         | [            |               | Nome     |                       |           |
| umero REA       |              |               |          |                       |           |
| odice Piscale   |              |               |          |                       |           |
| leta di Nascita |              |               |          |                       |           |
| uogo di Nesate  |              |               |          |                       |           |
| ndrizzo         | -            |               |          |                       |           |
| tomune          | 1            |               |          |                       |           |

#### Fig. 57 - Prodotto Certificato

#### DESCRIZIONE DEI CAMPI

<u>Selezione Certificato</u>: Apre la schermata Selezione del Certificato per compilare il campo Tipo

Prodotto

Selezione Chiusure: Apre la schermata Selezione delle Chiusure per compilare il campo

Chiusure

<< Indietro: Se il certificato di cui si è compilato il modulo è l'unico richiesto, torna alla schermata</p>

Dati del richiedente Se il certificato di cui si è compilato il modulo non è l'unico richiesto, mostra

la schermata del certificato precedente

<u>Avanti >>:</u> Se il certificato di cui si è compilato il modulo non è l'unico richiesto, mostra la

schermata del certificato successivo Se il certificato di cui si è compilato il modulo è l'unico

richiesto, valida i dati e mostra la richiesta di conferma

| mento? |
|--------|
|        |
|        |

Fig. 58 - Conferma Certificato

Sì Ripresenta la schermata per la richiesta di un certificato

No Attiva la schermata relativa ai Dati del recapito

#### **3. DATI DEL RECAPITO**

L'ultima schermata per la richiesta dei certificati è composta da una maschera di inserimento dei dati per il recapito.

#### DESCRIZIONE DEI CAMPI

- · Tutti i campi sono obbigatori
- · Ogni carattere speciale viene sostituito da uno spazio in fase di accettazione
- · La schermata viene precompilata con i dati del mittente predefinito se è stato specificato

#### Tipo di Spedizione

Tipo di spedizione, dipendentemente dal tipo di certificato richiesto

- · Se in carta semplice è possibile scegliere la spedizione per raccomandata o lettera prioritaria.
- · Se in carta da bollo è possibile scegliere solo la spedizione per raccomandata.

Campo obbligatorio.

Scelta dal menu a tendina.

#### Nominativo

Nominativo del destinatario del recapito.

Inserimento minimo 2 massimo 43 caratteri.

Indirizzo

Indirizzo del destinatario del recapito.

Inserimento minimo 2 massimo 43 caratteri.

#### Località

Località dell'indirizzo del richiedente.

Nel momento in cui viene selezionato dal menu a tendina, vengono automaticamente popolati i campi

CAP e Provincia.

#### CAP

CAP relativo all'indirizzo del richiedente.

Scelta dal menu a tendina tra quelli disponibili per la località specificata.

#### Provincia

Sigla della provincia relativa alla località selezionata, campo popolato automaticamente.

| Certificati CCIAA |            |                            |                         |
|-------------------|------------|----------------------------|-------------------------|
| Post              | eitaliane  | Data odierna · DATA ED ORA | Gestione Certitel CCIAA |
| Dati del des      | stinatario | dei Documenti              | CERTIFICATI             |
| Tipo Spedizione   |            |                            |                         |
| Nominativo        |            | Se (1)                     |                         |
| Indirizzo         |            |                            |                         |
| Località          | ROMA       |                            |                         |
| Сар               |            |                            |                         |
| Provincia         | RM         |                            |                         |
|                   |            |                            | Avanti >>               |

#### Fig. 59 - Spedizione Certificato

Descrizione dei comandi:

<< Indietro: Torna a alla schermata Dati del Certificato

<u>Avanti >>:</u> Valida i dati, chiede conferma dell'invio dei dati inseriti, elabora i dati ed avvisa che il documento è stato inserito nella coda di trasmissione, una volta confermata l'informazione riapre la schermata iniziale di Certitel

# 7.2 RICHIESTA VISURE

Alla richiesta delle visure si accede attraverso il link Richiesta Visura posto nel margine superiore della

#### schermata

| Certitel CCIAA - Ver. 5.1.0.2                  |      |
|------------------------------------------------|------|
| Posteitaliane                                  |      |
| Richiesta Certificato Richesta Visura Ricerche | Esci |

#### Fig. 60 - Richiesta Visura

La richiesta verrà effettuata attraverso 3 passaggi:

- 1. impostazione dei dati del richiedente;
- 2. impostazione dei dati della visura;
- 3. impostazione dei dati di recapito.
- Al termine della procedura la richiesta verrà aggiunta alla coda di trasmissione.

#### **1. DATI DEL RICHIEDENTE:**

#### DESCRIZIONE DEI CAMPI

- · Tutti i campi sono obbligatori
- · Ogni carattere speciale viene sostituito da uno spazio in fase di accettazione

· La schermata viene precompilata con i dati del mittente predefinito se è stato specificato

#### Denominazione

Denominazione del richiedente

Inserimento minimo 2 massimo 43 caratteri

Indirizzo

Indirizzo del richiedente

Inserimento minimo 2 massimo 43 caratteri

#### Civico

Numero civico dell'indirizzo del richiedente

Inserimento minimo 1 massimo 6 caratteri

#### **Codice Fiscale**

Se il primo carattere inserito è una lettera, la lunghezza deve essere di 16 caratteri

Se il primo carattere inserito è un numero, la lunghezza deve essere di 11 caratteri

#### Località

Località dell'indirizzo del richiedente.

Nel momento in cui viene selezionato dal menu a tendina, vengono automaticamente popolati i campi

#### CAP e

Provincia.

#### CAP

CAP relativo all'indirizzo del richiedente.

Scelta dal menu a tendina tra quelli disponibili per la località specificata.

#### Provincia

Sigla della provincia relativa alla località selezionata, campo popolato automaticamente

#### Telefono

Recapito telefonico del richiedente

Inserimento minimo 5 massimo 20 caratteri

| Certificati CCIAA |                    |                            | X                       |
|-------------------|--------------------|----------------------------|-------------------------|
| Pos               | <b>te</b> italiane | Data odierna - DATA ED ORA | Gestione Certitel CCIAA |
| Dati del R        | ichiedente         | il Servizio                | CERTIFICATI             |
| Denominazione     |                    |                            |                         |
| Indirizzo         |                    |                            |                         |
| Civico            |                    |                            |                         |
| Codice Fiscale    |                    |                            |                         |
| Località          | ROMA               |                            |                         |
| Сар               |                    |                            |                         |
| Provincia         | RM                 |                            |                         |
| Telefono          |                    |                            |                         |
|                   |                    |                            | Avanti>>                |

#### Fig. 61 - Dati Richiedente

DESCRIZIONE DEI COMANDI:

<u>Avanti >>:</u> Valida i dati e accede alla schermata Dati del Certificato

#### 2. DATI DELLA VISURA:

La seconda schermata per la richiesta delle visure è composta da una maschera di inserimento specifica

della visura

DESCRIZIONE DEI CAMPI

#### **Provincia CCIAA**

Provincia della camera di commercio da interrogare.

Campo obbligatorio.

Scelta dal menu a tendina.

#### **Tipo Visura**

Tipo di visura richiesta.

Campo obbligatorio.

Attivata la casella di testo verrà attivato il pulsante Selezione Visura per la scelta del tipo di visura da

richiedere dipendentemente dalla provincia selezionata

#### **Altre Province**

Elenco di altre province sa cui estendere la richiesta

Campo disabilitato se nel campo 'Provincia' è stata scelta la voce 'tutte'

Attivata la casella di testo verrà attivato il pulsante Altre Province per la scelta delle altre province

#### Numero di copie

Numero di copie richieste.

Campo obbligatorio.

Il numero di copie deve essere compreso tra 1 e il numero di copie disponibili (informazione nella barra

in basso)

#### Natura del soggetto

Natura giuridica del soggetto di cui si richiede il certificato.

Campo Obbligatorio se non vengono inseriti né il numero REA nè il Codice Fiscale.

A seconda della scelta fatta dalla selezione a discesa, vengono abilitate diverse informazioni per il

completamento dei dati

persona fisica / ditta individuale

#### Cognome

Cognome del soggetto di cui si richiede il certificato

Campo Obbligatorio se è stata specificata la natura del soggetto.

Inserimento minimo 2 massimo 43 caratteri

#### Nome

Nome del soggetto di cui si richiede il certificato.

Campo Obbligatorio se è stata specificata la natura del soggetto..

Inserimento minimo 2 massimo 43 caratteri

· persona giuridica

#### **Ragione Sociale**

Ragione sociale del soggetto di cui si richiede il certificato.

Campo Obbligatorio se è stata specificata la natura del soggetto.

Inserimento minimo 2 massimo 43 caratteri.

#### **Numero REA**

Continuità del numero registro ditte della provincia del soggetto di cui si richiede il certificato

Inserimento minimo 3 massimo 8 caratteri

#### **Codice Fiscale**

Se il primo carattere inserito è una lettera, la lunghezza deve essere di 16 caratteri

Se il primo carattere inserito è un numero, la lunghezza deve essere di 11 caratteri

#### Data di nascita

Data di nascita del soggetto di cui si richiede il certificato.

#### Luogo di nascita

Luogo di nascita del soggetto di cui si richiede il certificato.

Inserimento minimo 2 massimo 43 caratteri.

#### Indirizzo

Indirizzo del soggetto di cui si richiede il certificato.

Inserimento minimo 2 massimo 43 caratteri.

#### Comune

Comune relativo all'indirizzo del soggetto di cui si richiede il certificato.

Scelta dal menu a tendina.

| Doctoitali            | Data odiesna - DATA ED ORA | Gestion         | e Certitel CCIAA |
|-----------------------|----------------------------|-----------------|------------------|
| rostella              | ine                        |                 |                  |
| ati Prodotto Ri       | hiesto e Intestatario Doo  | oumenti         | VISUR            |
| Provincia             |                            |                 |                  |
| lipo Visura           | 1.0                        | Selectore Vours |                  |
| Vitre Provincie       |                            | Alter Provine   |                  |
| lumero di Copie 🛛 🔋 📜 |                            |                 |                  |
|                       |                            |                 |                  |
| latura Soggetto       | 14                         |                 |                  |
| Cognome               | Nome                       |                 |                  |
| kumero REA            |                            |                 |                  |
| Codice Fiscale        |                            |                 |                  |
| Data di Nascita       |                            |                 |                  |
| uogo di Nasoka        |                            |                 |                  |
| ndrizzo               |                            |                 |                  |
| Comune                |                            |                 |                  |
|                       |                            | 1.2             |                  |

#### Fig. 62 - Dati Prodotto ed Intestatario

#### DESCRIZIONE DEI COMANDI:

<u>Selezione Certificato</u> Apre la schermata Selezione del Certificato per compilare il campo Tipo Prodotto <u>Selezione Chiusure</u> Apre la schermata Selezione delle Chiusure per compilare il campo Chiusure << Indietro: Se il certificato di cui si è compilato il modulo è l'unico richiesto, torna alla schermata Dati del richiedente Se il certificato di cui si è compilato il modulo non è l'unico richiesto, mostra la schermata del certificato precedente

<u>Avanti >></u> Se il certificato di cui si è compilato il modulo non è l'unico richiesto, mostra la schermata del certificato successivo Se il certificato di cui si è compilato il modulo è l'unico richiesto, valida i dati e mostra la richiesta di conferma

| Globalcom - Certifi    | icati CCIAA    | $\mathbf{X}$ |
|------------------------|----------------|--------------|
| Si desidera richiedere | un nuovo docur | nento?       |
| <u></u>                | No             |              |

Sì Ripresenta la schermata per la richiesta di un certificato

No Attiva la schermata relativa ai Dati del recapito

#### **3. DATI DEL RECAPITO**

L'ultima schermata per la richiesta dei certificati è composta da una maschera di inserimento dei dati per

il recapito.

DESCRIZIONE DEI CAMPI

- · Tutti i campi sono obbligatori
- · Ogni carattere speciale viene sostituito da uno spazio in fase di accettazione
- · La schermata viene precompilata con i dati del mittente predefinito se è stato specificato

#### **Tipo di Spedizione**

Tipologia di spedizione per il recapito della visura

Scelta dal menu a tendina tra quelli disponibili per la località specificata.

#### Nominativo

Nominativo del destinatario del recapito.

Attivo solo se è stato scelto il tipo di spedizione "raccomandata" o "lettera prioritaria".

Inserimento minimo 2 massimo 43 caratteri.

#### Indirizzo

Indirizzo del destinatario del recapito.

Attivo solo se è stato scelto il tipo di spedizione "raccomandata" o "lettera prioritaria".

Inserimento minimo 2 massimo 43 caratteri.

#### Località

Località dell'indirizzo del richiedente.

Attivo solo se è stato scelto il tipo di spedizione "raccomandata" o "lettera prioritaria".

Nel momento in cui viene selezionato dal menu a tendina, vengono automaticamente popolati i campi

CAP e

Provincia.

#### CAP

CAP relativo all'indirizzo del richiedente.

Attivo solo se è stato scelto il tipo di spedizione "raccomandata" o "lettera prioritaria".

Scelta dal menu a tendina tra quelli disponibili per la località specificata.

#### Provincia

Sigla della provincia relativa alla località selezionata, campo popolato automaticamente.

Attivo solo se è stato scelto il tipo di spedizione "raccomandata" o "lettera prioritaria"

#### Email

Indirizzo email del richiedente

Attivo solo se è stato scelto il tipo di spedizione "email".

Inserimento minimo 1 massimo 43 caratteri.

#### Fax

Numero di fax del richiedente.

Attivo solo se è stato scelto il tipo di spedizione "fax".

Inserimento minimo 1 massimo 15 caratteri.

| Certificati CCIAA                          |            |                            |                         |
|--------------------------------------------|------------|----------------------------|-------------------------|
| Post                                       | teitaliane | Data odierna · DATA ED ORA | Gestione Certitel CCIAA |
| Dati del de                                | stinatario | dei Documenti              | CERTIFICATI             |
| Tipo Spedizione<br>Nominativo<br>Indirizzo |            |                            |                         |
| Localita<br>Cap<br>Provincia               | RM         |                            | << Indietro Avanti >>   |

#### Fig. 63 - Spedizione Visura

#### DESCRIZIONE DEI COMANDI:

<<Indietro: Torna a alla schermata Dati del Certificato

Avanti >>: Valida i dati, chiede conferma dell'invio dei dati inseriti, elabora i dati ed avvisa che il documento è stato inserito nella coda di trasmissione, una volta confermata l'informazione riapre la schermata iniziale di Certitel

# **8 FUNZIONALITÀ 'STAMPA E UNIONE'**

### 8.1 ESEMPIO

Si mostra di seguito un esempio di tabella CSV con i campi obbligatori e popolati tutti con caratteri maiuscoli (il maiuscolo è obbligatorio solo per il campo CITTA, ma per una uniformità del documento si consiglia compilare tutto in maiuscolo).

| A Microsoft Excel - Sta                                                                                                    | appa Unionstate                               |                                                                                                  |                                   |           |                                                       |                                                      |         |   |                 | 1910 |
|----------------------------------------------------------------------------------------------------|-----------------------------------------------|--------------------------------------------------------------------------------------------------|-----------------------------------|-----------|-------------------------------------------------------|------------------------------------------------------|---------|---|-----------------|------|
|                                                                                                    | (1) 日本(1) (1) (1) (1) (1) (1) (1) (1) (1) (1) |                                                                                                  | <u>11</u> 40                      | 1185. X 4 | a i                                                   |                                                      |         |   | latan en innede |      |
| And All                                                                                                    |                                               | 无从当日间之中                                                                                          | 3                                 | C 12 (2 ) | 2.02                                                  | 2.0                                                  | 4-19    |   |                 |      |
| A                                                                                                    |                                               | e                                                                                                | D                                 |           | F                                                     | -6                                                   | 11      | 1 | 1               | K L  |
| DEROVAHAZONE           MARCA           30 DE LEONBLUE           4 DASALI           5 BEZANPI           6           7           8           10           10           11           12           13           14           15           16           17           18           19           18           19           18           19           19           10           13           14           15           16           17           18           19           19           19           19           19           10           11           12           13           14           15           16           177           18           19           19           11           11           12           13 <t< th=""><th>COMPLEMENTO_ALLA_DEMONINAZIONE</th><th>INCRUZYO<br/>VALE DI TRASTEVERE<br/>VALE DI TRASTEVERE<br/>VALE DI TRASTEVERE<br/>VALE DI TRASTEVERE</th><th>CN4C0<br/>191<br/>191<br/>191<br/>191</th><th>INDREF202</th><th>CAP<br/>001533<br/>001533<br/>001533<br/>001533<br/>001533</th><th>CITTA PE<br/>ROMA PA<br/>ROMA PA<br/>ROMA PA<br/>ROMA PA</th><th>0991HCM</th><th></th><th></th><th></th></t<> | COMPLEMENTO_ALLA_DEMONINAZIONE                | INCRUZYO<br>VALE DI TRASTEVERE<br>VALE DI TRASTEVERE<br>VALE DI TRASTEVERE<br>VALE DI TRASTEVERE | CN4C0<br>191<br>191<br>191<br>191 | INDREF202 | CAP<br>001533<br>001533<br>001533<br>001533<br>001533 | CITTA PE<br>ROMA PA<br>ROMA PA<br>ROMA PA<br>ROMA PA | 0991HCM |   |                 |      |
| 177<br>79<br>79<br>79<br>70<br>70<br>70<br>70<br>70<br>70<br>70<br>70<br>70<br>70<br>70<br>70<br>70                                                                                                    |                                               |                                                                                                  |                                   |           |                                                       |                                                      |         |   |                 |      |
| + + + + Stampa Um                                                                                                    | une/                                          |                                                                                                  |                                   | 34        |                                                       |                                                      | -       |   | 196.            | *1   |

Questo documento è proprietà di **Poste Italiane S.p.A**. che se ne riserva tutti i diritti

#### Fig. 64 - Stampa unione – Esempio csv

Il campo COMPLEMENTO\_ALLA\_DENOMINAZIONE può contenere dati complementari al destinatario es. Arch. - Ing. - Amministratore di condominio etc. e non è obbligatorio popolarlo.

Il campo INDIRIZZO2 può contenere dati complementari all'indirizzo del destinatario es. Palazzina 2 scala D int. 5, e non è obbligatorio popolarlo.

Il campo CIVICO può non essere popolato, il programma provvede ad inserire automaticamente SNC. Tutti gli altri campi debbono essere obbligatoriamente popolati. Un'attenzione va data al campo CAP, nel senso che il software della Raccomandata on line non prevede i CAP generici (es. 00100 ROMA), bisogna quindi indicare il giusto CAP inerente l'indirizzo del destinatario es. 00153 ROMA, così per tutte le città che hanno i CAP di recapito decentrati (MILANO, TORINO, GENOVA etc).

Prima di salvare il file in formato CSV ricordarsi che Excel non inserisce gli eventuali zeri se questi sono digitati come primi caratteri, e questo può succedere quando si popola il campo CAP.

Se il destinatario si trova a ROMA, la digitazione del CAP 00153 viene inserita da Excel come 153, prima di salvare il file, formattare la colonna CAP con: Formato/Celle/Categoria/Speciale/Tipo/Cap

La compilazione di questo foglio Excel deve essere effettuata tenendo conto di non superare il n. di 39 caratteri per ogni campo da popolare (il campo Indirizzo+Civico non devono superare insieme il n. di 42 caratteri), e che non vengano inseriti caratteri speciali (@,  $\Theta$ , ~); il limite dei 39 caratteri può essere superato solo nei campi supplementari aggiunti dal cliente.

Il documento Word che si dovrà creare, dovrà essere prodotto in bianco e nero e non dovrà avere un peso superiore a 5 MB (si consiglia di tenersi entro i 4,5 MB).

Quando si apre un documento nuovo, se non è presente la barra relativa alla Stampa Unione si potrà visualizzarla con il comando Visualizza/Barre degli Strumenti/Stampa Unione

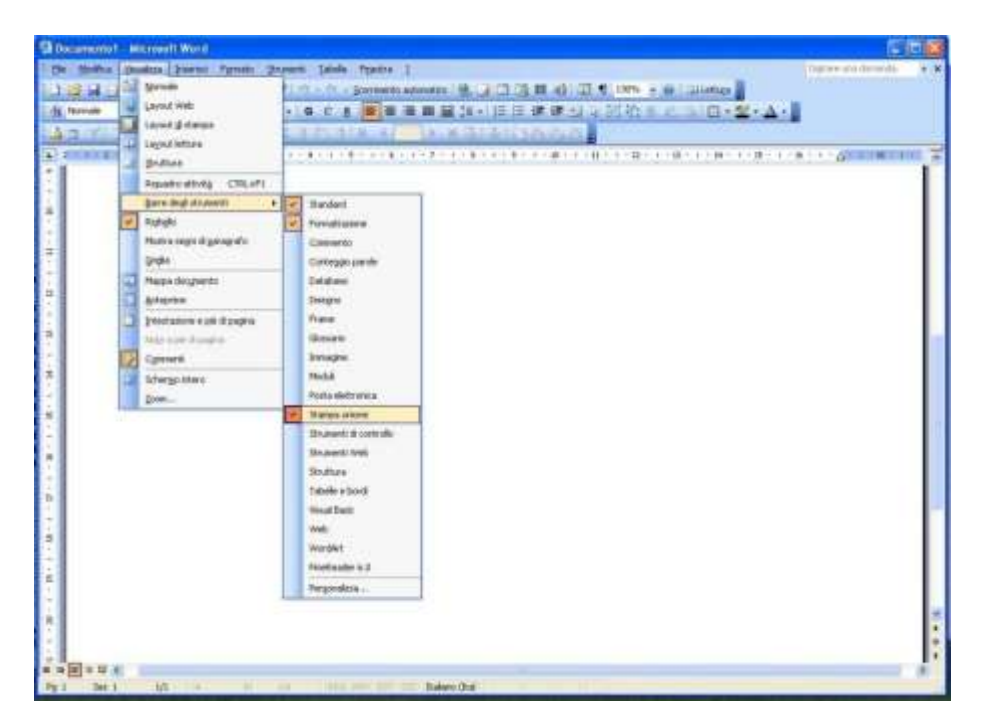

Fig. 65 - Stampa unione – Esempio Word

Si avrà così a disposizione una serie di icone dove la prima ci indicherà il tipo di documento che si decide di creare.

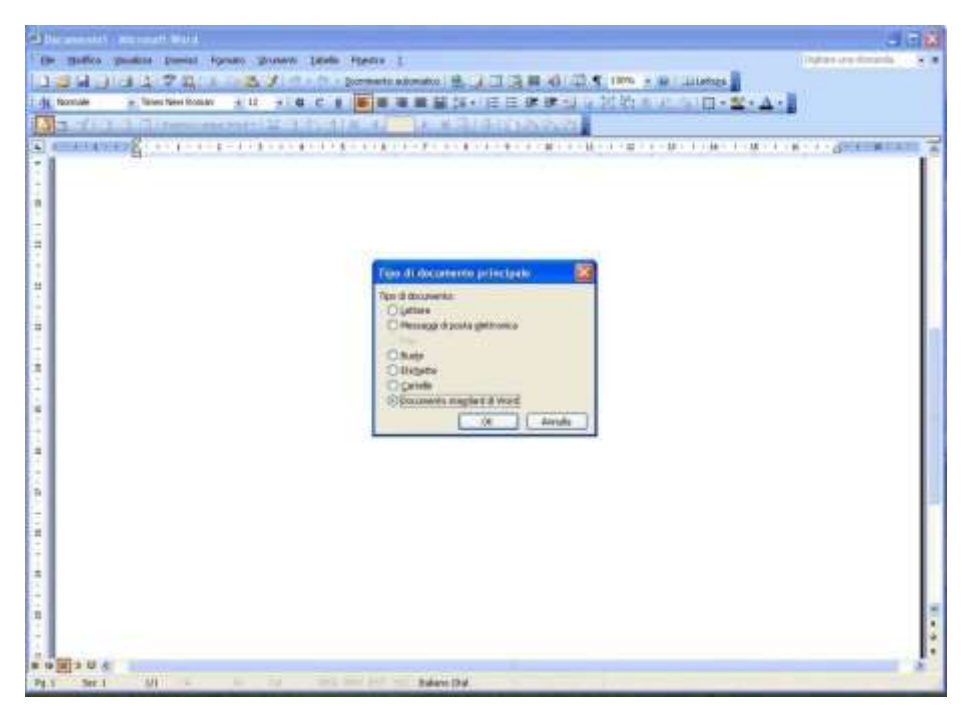

Fig. 66 - Stampa unione – Esempio Origine dati

Quindi si cliccherà sulla icona "Apri Origine Dati" che provvederà a far caricare a Word la tabella precedentemente creata.

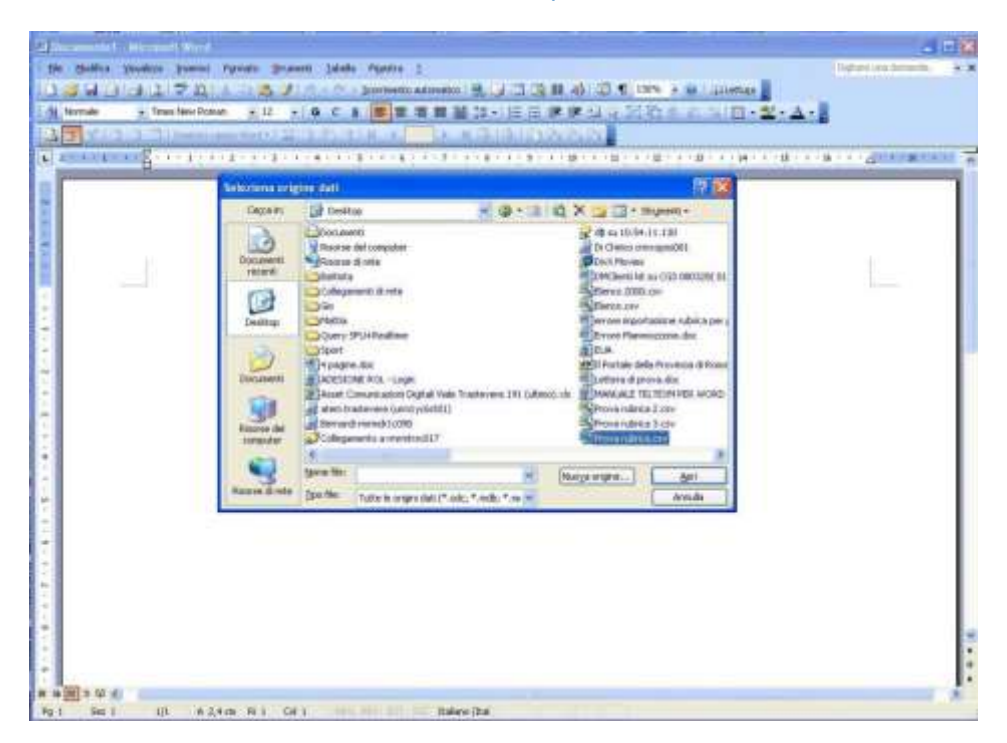

Si andrà a cercare e selezionare il file .CSV precedentemente creato

Fig. 67 - Stampa unione – Esempio sceltacsv

La terza icona "Destinatari Stampa Unione" ci permetterà di decidere quali destinatari includere nella trasmissione del documento

La icona "Inserisci Campi Unione" ci permette di inserire i campi nel documento

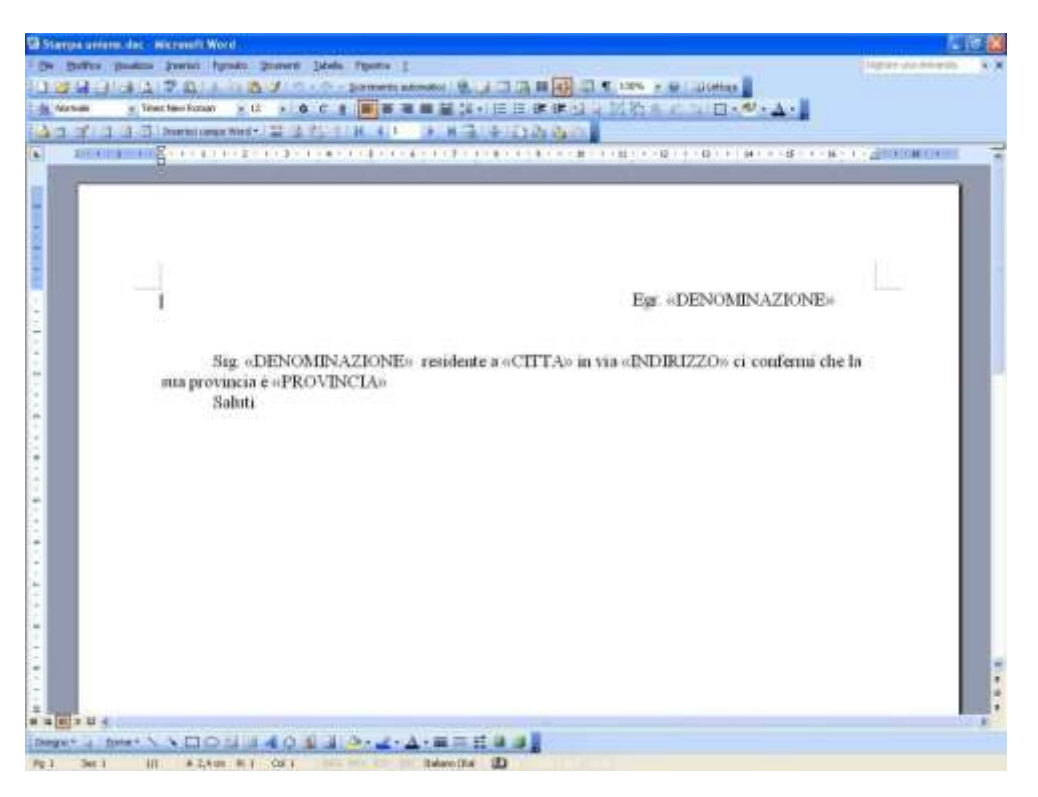

Fig. 68 - Esempio Inserisci Destinatario

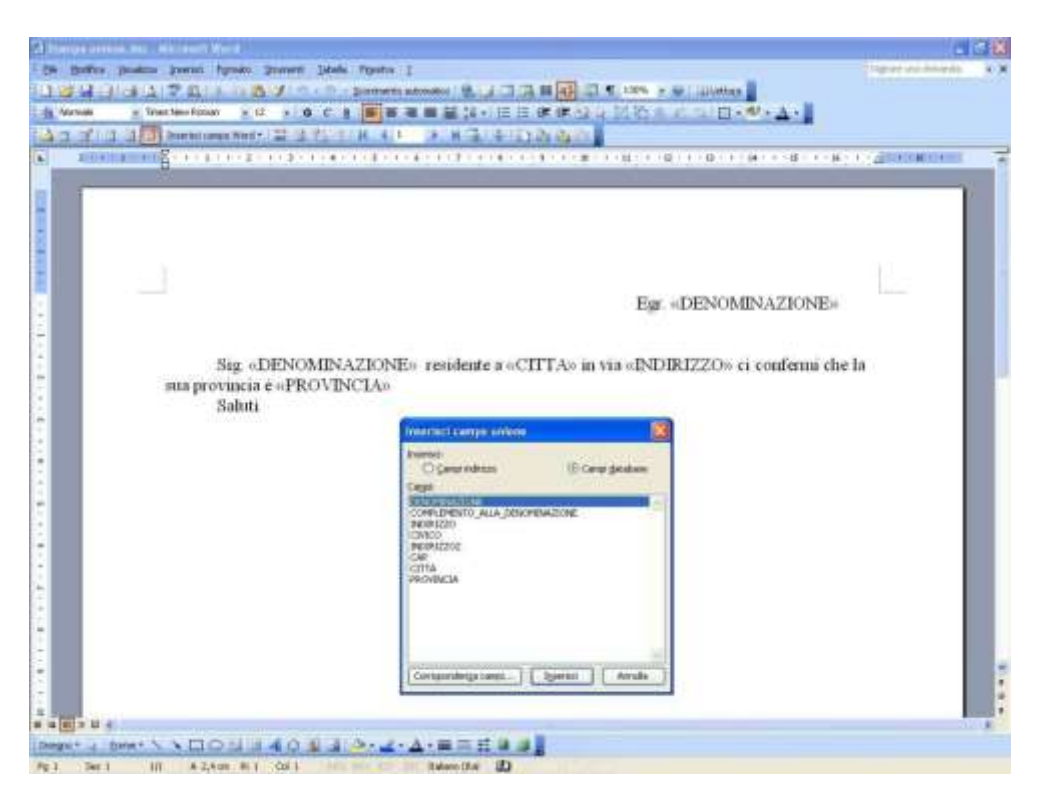

Fig. 69 - Stampa unione – Esempio Inserimento Dati

# **8.2 INVIO CON STAMPA UNIONE**

Una volta terminato l'inserimento di tutti i campi si provvederà a salvare il documento. L' utilizzo di

Stampa Unione viene effettuato accedendo alla relativa icona presente nella maschera della

Suite.

| 실 SUITE 6.0               |                   |                |               |                                                                                                    |              |
|---------------------------|-------------------|----------------|---------------|----------------------------------------------------------------------------------------------------|--------------|
| Po                        | <b>ste</b> italia | ne             |               |                                                                                                    |              |
| Ricerche ROL<br>P10L P40L | 💯<br>Telegrammi   | Certitel CCIAA | Rubrica/Liste | المنتقب المنتقب المنتق<br>منتقب المنتقب المنتقب المنتقب المنتقب المنتقب المنتقب المنتقب المنتقب المنتقب المنتقب المنتقب المنتقب المنتقب ا<br>منتقب المنتقب المنتقب المنتقب المنتقب المنتقب المنتقب المنتقب المنتقب المنتقب المنتقب المنتقب المنتقب المنتقب المنتقب المنتقب المنتقب المنتقب المنتقب المنتقب المنتقب المنتقب المنتقب المنتقب المنتقب المنتقب المنتقب المنتقب المنتقب المنتقب المنتق<br>ومنتقب المنتقب المنتقب المنتقب المنتقب المنتقب المنتقب المنتقب المنتقب المنتقب المنتقب المنتقب المنتقب المنتقب المنتقب المنتقب المنتقب المنتقب المنتقب المنتقب المنتقب المنتقب المنتقب المنتي منتق<br>منتقب المنتقب المنتقب المنتقب المنتقب المنتقب المنتقب المنتقب المنتقب المنتقب المنتقب المنتقب المنتقب المنتقب المنتقب المنتقب المنتقب المنتقب المنتقب المنتقب المنتقب المنتقب المنتقب المنتقب المنتقب المنتقب المنتقب المنتقب المنتقب المنتقب المنتقب المنتقب المنتي منتا منتقب المنتي منتا منتي منتقب منتق<br>منتقب المناقب المنتي منتقب المنتقب المنتا منتقب المنتيات منتا منتا منتقب منتا منتقب منتقب منتقب منتقب منتق<br>منتقب منتقب منتقب المنتي منتقب منتقب منتقب منتقب منتي منتقب منتقب مناقب من مماتي منتي منتي منتي منتييي منت مماتي م<br>منتا مناقب م | Chiudi Suite |

Fig. 70 - Stampa unione – Suite

#### Cliccando sulla icona di Stampa Unione si aprirà la maschera seguente

| Electro italiana D                                | Data odema - 18/01/2016 11 54 41                                            | Stampa Unior            |
|---------------------------------------------------|-----------------------------------------------------------------------------|-------------------------|
| Posteitaliane                                     |                                                                             | Stampa Griffe           |
| npostatione parametri (Elegui eliboration (Vi     | ixona documenti izreati <sup>1</sup> Imin al Gener per la travmaxone al C   | 3                       |
| -                                                 |                                                                             |                         |
| Seleziona Tipo documento   Inpostazione initiente |                                                                             |                         |
| Tipe Documento                                    | Elaborazione Locale                                                         | Opzioni postalizzazione |
| Raccomandata C Postagonline                       | C Stampa automatica rice                                                    | rvute 🗌 🗆 Eronte retro  |
| C Raccomandata AR C Postatonline                  | G Nessuna Operazione                                                        | Colore                  |
|                                                   |                                                                             |                         |
|                                                   |                                                                             |                         |
|                                                   | Solotions Duining dat                                                       |                         |
|                                                   | Seleziona Origine dati                                                      |                         |
|                                                   | Seleziona Origine dati<br>Seleziona documento principale                    |                         |
|                                                   | Seleziona Origine dati<br>Seleziona documento principale                    |                         |
|                                                   | Seleziona Origine dati<br>Seleziona documento principale<br>Reset Parametri |                         |

#### Fig. 71 - Stampa unione – Scelta Prodotto

Si potrà decidere se inviare una Raccomandata Ordinaria, con AR oppure una Lettera con Posta1online o Posta4online , quindi nel campo Seleziona Origine Dati si dovrà andare ad inserire il file CSV creato precedentemente e che contiene l'elenco dei destinatari, e nel campo Seleziona Documento Principale si dovrà inserire il documento Word. ConFig.zione Mittente

Questa sezione contiene i dati del MITTENTE.

La maschera viene riempita automaticamente con i dati del mittente di default registrato nel server. E' possibile sovrascrivere i dati per impostare così un mittente differente.

E' possibile modificare anche i dati del destinatario della ricevuta di ritorno modificando la sezione DESTINATARIO AR

Attenzione perchè i dati del nuovo mittente rimangono impostati per tutti i documenti che verranno spediti fino ad una eventuale nuova variazione.

Quando si esce dal programma, i dati del mittente tornano automaticamente ad essere quelli del Mittente conFig.to nel server.

| 🍀 Stampa Unione - Release ( 6.0.1.69 )                                                                        | ×                     |
|----------------------------------------------------------------------------------------------------|-----------------------|
| Posteitaliane Data odierna - 18/01/2016 11.58.37                                                              | Stampa Unione         |
|                                                                                                    |                       |
| Impostazione parametri Esegui elaborazioni Visiona documenti creati Invio al Server per la trasmissione al CG |                       |
|                                                                                                    |                       |
|                                                                                                    |                       |
| Seleziona Tipo documento   Impostazione mittente                                                              |                       |
| Denominazione GRUPPO TEST PI                                                                                  | Codice Cliente 110003 |
| MITTNM2                                                                                                    |                       |
| Indirizzo VIALE EUROPA 175                                                                                    |                       |
| MITTIND2                                                                                                    |                       |
| CAP 00144 Città ROMA                                                                                          |                       |
| Destinatario AR                                                                                               |                       |
| Denominazione GRUPPO TEST PI                                                                                  |                       |
| MITTNM2                                                                                                    |                       |
| Indirizzo VIALE EUROPA 175                                                                                    |                       |
| MITTIND2                                                                                                    |                       |
| CAP 00144 Città ROMA                                                                                          |                       |
|                                                                                                    |                       |
| Seleziona Origine dati                                                                                        |                       |
|                                                                                                    |                       |
| Seleziona documento principale                                                                                |                       |
|                                                                                                    | 10                    |
| Reset Parametri                                                                                               |                       |
| Fine lavorazione                                                                                              |                       |
|                                                                                                    |                       |

#### Fig. 72 - Stampa unione – Dati Mittente

A questo punto si dovrà cliccare sul pulsante *Esegui elaborazioni* e la finestra successiva presenta l'elenco dei destinatari come sono stati creati nel file CSV.

| 🗄 Stampa Unione    | - Release ( 5.3.0.5 )                |                         |                      |              |                          |           | 8   |
|--------------------|--------------------------------------|-------------------------|----------------------|--------------|--------------------------|-----------|-----|
| Pos                | steitaliane                          | ene-19/10/2010 15.01 35 | 5                    |              |                          |           |     |
| Impostazione parar | netri Esegui elaborazioni (Mazra d   | town [ two trenus       | £ Server per la trar | nimiore al C | a] Aiu                   | to in lir | ea. |
| Indrices : 0       | Indrica valid : 0 3                  | ndriza erreti t 0       | Indrica lavorata :   |              |                          |           |     |
|                    | Interrompi Operazione                | Controlla Indirizzi     |                      |              |                          | erca CA   | P   |
| Da Controllare     | Construction ALL                     | - neuous Lagone         | INDIRIZZO            | CIVICO       | INDIRIZZ02               | CAP       | CIT |
|                    | E regue il controllo del indiazzo di | ogni destinataso        | VIALE TRASTEVERE     | 191          | STANZA 211 SECONDO PIANO | 10123     | ROM |
|                    | BV5.                                 | 12.0                    | VTALE TRASTEVERE     | 191          | STANZA 213 SECONDO PIANO | 00153     | ROM |
|                    |                                      |                         |                      |              |                          |           |     |
|                    |                                      |                         |                      |              |                          |           |     |

#### Fig. 73 - Stampa unione – Controlla Indirizzi

Cliccando su **Controlla Indirizzi**, l'applicativo esegue un controllo di coerenza tra Cap e Città, controlla se i campi obbligatori sono valorizzati e se il campo CITTA è stato descritto con carattere maiuscolo, controlla se ci sono caratteri strani (@, ~) che potrebbero escludere una destinazione per l'inoltro del messaggio, controlla che non si è superato il n. di 39 caratteri per la popolazione dei campi. Eventuali errori vengono segnalati con una colorazione in rosso, in questo caso non c'è congruenza tra il cap 10121 e la città Roma; correggere direttamente sulla maschera il cap e effettuare un nuovo controllo indirizzi.

|                           | nn ( 5,3,0,5 )       |              |                            |            |          |           |                |
|---------------------------|----------------------|--------------|----------------------------|------------|----------|-----------|----------------|
| Posteit                   | taliane 📑            | la odema - 1 | 5/10/2010 14 43 95         |            |          |           | Stampa Unione  |
| Impostazione parametri Es | egu elaborazioni 🖓 👘 | raduim       | nt court lines a times pay | ja Suorma  | son á 55 |           | Aluto in linea |
| Induita : Z Indu          | razi validi i 1      | Indeizzi e   | errati i 1 Indeitar lavor  | at 0       |          |           |                |
| Esegui Elaborazione       | Interrompi Operazi   | Grae Con     | ntrolla Indirizzi 5alva l  | lsta Testi | uale     |           | Cerca GAP      |
| Da Controllare            | INDIRIZZO            | CIVICO       | INDIRIZZ02                 | CAP        | CITTA    | PROVINCIA |                |
| ERROS                     | Mar have been        | 111          | Concernation in the second | 1          |          |           |                |
| ×                         | VIALE TRASTEVERE     | 191          | STANZA 211 SECONDO PIANO   | 80153      | Teom     | 824       |                |
|                           |                      |              | Car and a                  | Security   |          |           |                |
|                           |                      |              |                            |            |          |           |                |
|                           |                      |              |                            |            |          |           |                |
|                           |                      |              |                            |            |          |           |                |
|                           |                      |              |                            |            |          |           |                |
|                           |                      |              |                            |            |          |           |                |
|                           |                      |              |                            |            |          |           |                |
|                           |                      |              |                            |            |          |           |                |
|                           |                      |              |                            |            |          |           |                |
|                           |                      |              |                            |            |          |           |                |
|                           |                      |              |                            |            |          |           |                |
|                           |                      |              |                            |            |          |           |                |
|                           |                      |              |                            |            |          |           |                |
|                           |                      |              |                            |            |          |           |                |
|                           |                      |              |                            |            |          |           |                |
|                           |                      |              |                            |            |          |           |                |

#### Fig. 74 - Stampa unione – Verifica Indirizzi

# **8.3 ELABORAZIONE**

Se non sono stati rilevati errori, sotto la colonna "**Da Controllare**" ci saranno tutte OK. Cliccando su *Esegui Elaborazione* apparirà la maschera di controllo parametri nella quale si potrà verificare

l'esattezza dei dati

| Importatione stars             |                                                                                          |                   | uto in linea                                     |
|--------------------------------|------------------------------------------------------------------------------------------|-------------------|--------------------------------------------------|
| Indexes : 2<br>Tsegul Claborat | ATTENZIONEI si sta per eseguire lo sviluppo di N. : 2<br>Aventi le seguenti impostazioni | ni<br>Documento/i | -Gersa CAP                                       |
| Da Controllare<br>DK<br>DK     | Raccomandata/e semplice/i                                                                |                   | 11832202<br>1124 211 5800100<br>1124 211 5800100 |
|                                | Elaborazione Stampa Unione da W<br>Ricevuta su Tabella                                   | ORD               |                                                  |
|                                | Ricevuta su l'abella                                                                     | - C               |                                                  |
|                                | Rinuncia                                                                                 | Esegui            |                                                  |
|                                |                                                                                          |                   |                                                  |
|                                |                                                                                          |                   |                                                  |
|                                |                                                                                          |                   |                                                  |
|                                |                                                                                          |                   |                                                  |
|                                |                                                                                          |                   |                                                  |

#### Fig. 75 - Stampa unione – Riepilogo Invio

Premendo sul pulsante *Esegui* il sistema provvederà ad associare per ogni destinatario una stringa di riferimento e ad inserire i messaggi in una coda di trasmissione.

| Stampa Unione - Release                                            | e ( 5.3.0.5 )                      |                                     |                                                                                        | 8              |
|--------------------------------------------------------------------|------------------------------------|-------------------------------------|----------------------------------------------------------------------------------------|----------------|
| Posteita                                                           | aliane                             | a odema - 19/10/2010 14 5           | 6.11                                                                                   | Stampa Unione  |
| Impostazione parametri Esec                                        | put elaborazioni                   | n itzanieżi ciest (h                | n a Service are la terminative at SS                                                   | Aluto in linea |
| Indetest i 2 andete                                                | stvald) 2                          | Indited erroll i 0                  | Indetext lever att (                                                                   |                |
| finger Ebberation A                                                | iterrompi Dperazio                 | Controlla India                     | init Salara Inta Institudo                                                             |                |
| Da Controllare<br>TXR2010101914552280001<br>TXR2010101914552680002 | DENOMINAZIONE<br>RIZZARI<br>SENOTO | COMPLEMENTO_ALL<br>SCORESTE<br>1944 | Undirizzo di destinazione<br>Spauto<br>Ing<br>Stanza 21 Secondo Flano<br>Otssiroma rim |                |

Fig. 76 - Stampa unione – Esegui Elaborazione

| Deta oberee - 19/10/2010 15 14:08           Impostence parameter         Dega elaboratori         Aluto. In Intercomput Operatione         Construits for allowed and intercomput Operatione         Construits for allowed and intercomput Operatione         Construits for allowed                                                                                                    | Stamp=Unione Hala                                                | mi (\$3.0.5)                                 |                             |                      |                               |        | 2                                                      |
|----------------------------------------------------------------------------------------------------|------------------------------------------------------------------|----------------------------------------------|-----------------------------|----------------------|-------------------------------|--------|--------------------------------------------------------|
| Impostatorne parametri Elegia elaboratori inconstructure o can fonda foren para a nameno a con Aluto in lar<br>Indicasi : 2 Indicas validi 2 Indicas evali 0 Indicas levoniti :<br>Esegui Elaborazione Internongal Operazione Controlla Indicizzi Salva fista Testuale Elerca CA<br>De Controllare DENOMINAZIONE COMPLEMENTO_ALLA_DENOMINAZIONE INDIRIZZO CIVICO INDIRIZZO2<br>TRIZO101019151454R0001 TIZZARRI CONFORM TO ALLA DENOMINAZIONE INDIRIZZO CIVICO INDIRIZZO2<br>TRIZO101019151456R0002 SEPEND He Sistemati<br>Procedure di creascore Messaggi di tipo Merge document terminota.<br>(K)                                                                                                    | Postei                                                           | taliane                                      | odema - 19/10/2010 15 14/06 | \$                   |                               |        |                                                        |
| Indexsi 2 Indexs valid 2 Indexs eval 0 Indexs lowords:<br>Esegui ESaborazione Internompi Operazione Controlla Index Index 25 Sabora Ista Testuale Erica (A<br>Da Controllare: DENOMINAZIONE COMPLEMENTO_ALLA_DENOMINAZIONE INDIRIZZO<br>TRZ2010101915145480001 INZARRI ECONOMINAZIONE VIALE TRACTOVERT 191 TRACA 211 ND<br>TRZ2010101915145680002 IPERTO VIALE TRACTOVERT 191 TRACA 211 ND<br>Fictoria I Index 211 ND<br>ESSena I Index 211 ND<br>ESSena I Index 211 ND<br>ESSena I Index 211 ND<br>ESSena I Index 211 ND<br>ESSena I Index 211 ND<br>Index 211 ND<br>Index 21 | Impostazione parametri 🗉                                         | segu elaborazioni                            | adaa yeen oo iil Door       | i Seren per la herri | 100 H (0)                     |        | Aiuto in linea                                         |
| Esegui Edutor.ushure         Interrompil Operazione         Controlla Indivizzi         Salva Bsta Testuale         Letta Controlla           Da Controllare         DENDIMINAZIONE         COMPLEMENTO_ALLA_DENOMINAZIONE         INDIRIZZO         CIVICO         INDIRIZZO           TRR20101019151145480001         IIIZX881         COVENTIC         VIALE TRACTORIE         TRI         Statuta III ANDI           TRR201010191511456R0002         IPIETO         Procedua di creacore Messaggi di tpo Merge document terminota.         III Andro 201 SEC                                                                                                    | Indetzii: 2 Ind                                                  | elezi validi i 2                             | Indelasi ervati i 🛛 🛛       | Indirizai lavorati : |                               |        |                                                        |
| DexCentrollare         DEXDMINAZIONE         COMPLEMENTO_ALLA_DENOMINAZIONE         INDIRIZZO         CIVICO         INDIRIZZOZ           T3R2010101915145480001         1022A853         COMPLEMENTO_ALLA_DENOMINAZIONE         VIALE TRATEORIE         144         STARZA 211 SED           T3R20101019151456R0002         SPIRITO         VIA         STARZA 211 SED         VIALE TRATEORIE         144         STARZA 211 SED           Procedure di cressone Messaggi di tipo Merge document terminota.         0K         VIALE TRADEORIE         VIALE TRADEORIE<                                                                                                    | Esegui Elaborazione                                              | Interrompi Operazio                          | ce Controlla Indirizzi      | Salva lista Tes      | tusle                         |        | Seca GAP                                               |
| Procedum di pressione Messaggi di tipo Merge document terminata.<br>OK                                                                                                    | Da Controllare<br>TXR20101019151454R000<br>TXR20101019151456R000 | DENOMINAZIONE<br>III IIIZZARRI<br>IZ IFFETTO | COMPLEMENTO_ALLA            | DENOMINAZIONE        | INDIREZZO<br>VIALE TRASTEVENE | CIVICO | INDIRIZZO2<br>STANZA ZIT SECONDO<br>ITANZA ZIT SECONDO |
|                                                                                                    |                                                                  |                                              | Procedure di creace         | CK                   | rge document terminatu        | h.     |                                                        |

Fig. 77 - Stampa unione – Fine Elaborazione

Prima di inviare al Server i documenti si dovrà procedere ad un controllo dei documenti scegliendo *Visiona documenti creati*, si potrà così verificare, cliccando su ogni stringa, il contenuto di ogni messaggio da inviare; per invii con più di due destinatari, l'applicativo non va avanti se non si controllano almeno tre documenti, il primo – l'ultimo – e uno intermedio.

Se tutto è ok si può procedere e affidare il tutto al Server che provvederà alla trasmissione vera e propria.

| stampa canone na sore j                  |                                                                                                    |                                                |
|------------------------------------------|----------------------------------------------------------------------------------------------------|------------------------------------------------|
| Posteitali                               | ane Date odems - 15/10/2010 15/23/28                                                                                                    |                                                |
| mpostazione parametri 🛛 💷 🖉              | Schreiten Visiona documenti creati Invio al Server per la tramissione al CG                                                                                                    | Aluto in linea                                 |
| ATTENZIONE   Sono s<br>Tipo Co<br>Questo | tati eseguiti i controlli sia del contenuto del documento che della corrette<br>ognome, nome, indirizzo cap e citta.<br>per evitare inoltri indesiderati dovuti a disattenzioni od altro Se si, pros | ezza del destinatario ?<br>seguire con l'invio |
|                                          | Messaggi totali in coda                                                                                                    |                                                |
|                                          | Invia al Server di tramissiono intti i memaggi presenti nella cola                                                                                                    |                                                |
|                                          | Interrompi I.' Operazione                                                                                                    |                                                |
|                                          | CAPATELLA ! tuiti i managgi in coda                                                                                                    |                                                |
|                                          |                                                                                                    |                                                |
|                                          |                                                                                                    |                                                |
|                                          |                                                                                                    |                                                |
|                                          |                                                                                                    |                                                |
|                                          |                                                                                                    |                                                |

#### Fig. 78 - Stampa unione – Trasmissione

La procedura termina con l'avviso di avvenuto inserimento messaggi in trasmissione

| Stamps Unines Reinau (5.3.0.5)                                                                                                    |                                                  |
|----------------------------------------------------------------------------------------------------|--------------------------------------------------|
| Posteitaliane Dia odema 19/10/2010 15.21.33                                                                                                    |                                                  |
| mpostadone parametra [Factor distributora] Visiona documenti oreati. Invito al Server per la tratmissione al OS                                                                                                    | Aiuto in linea                                   |
| ATTENZIONE I Sono stati eseguiti i controlli sia del contenuto del documento che della corret<br>Tipo Cognome, nome, indirizzo,cop e citta.<br>Questo per evitare inoltri indesiderati dovuti a disattenzioni od altro Se si, pro | tezza del destinatorio ?<br>oseguire con l'invio |
| Messaggi totali in coda                                                                                                    |                                                  |
| Insertit 2 In Errore 0.  Invite at Review Al Insurations total 5 menings() present wells and a                                                                                                    |                                                  |
| Sistema I Ressage terminata.                                                                                                    |                                                  |
|                                                                                                    |                                                  |
|                                                                                                    |                                                  |
|                                                                                                    |                                                  |
|                                                                                                    |                                                  |

Fig. 79 - Stampa unione – Fine Trasmissione

Il controllo della trasmissione si effettua dalla Suite con Ricerche ROL/P1OL/P4OL

# **9 FAQ**

#### Il modello 22 non viene richiamato / access violation

#### Motivo:

Solo su S.O. VISTA e W7 per la presenza del campo TS Enabled nel file C:/res/pdf995.ini

#### Soluzione:

Cancellare il campo TS Enabled dal file C:/res/pdf995.ini

#### La stampante Pdf995 risulta predefinita

#### Motivo:

Solo su S.O. XP con il driver Pdf995 non aggiornato, fornito nel cd di ROLSC 4.x

#### Soluzione:

Aggiornare il driver Pdf995

#### Disallineamento pdf generato / destinatario

#### Motivo:

Solo su S.O. XP con il driver Pdf995 non aggiornato, fornito nel cd di ROLSC 4.x ed assenza del campo

TS Enabled=0 nel file C:/res/pdf995.ini

#### Soluzione:

Aggiornare il driver Pdf995 (ma non tramite download dal sito per motivi contrattuali).

Aggiungere il campo TSENABLED=0 nel file C:/res/pdf995.ini

Invitare l'utente al controllo del primo ed ultimo documento generato

#### Incongruenza campi .doc .csv su Stampaunione.exe

#### Motivo:

Il problema è legato al nome dei campi nel .csv, dove viene usato il carattere spazio

#### Soluzione:

Sostituire il carattere spazio con il carattere underscore.

Si consiglia di non manipolare i files .csv attraverso il programma Excel ma di aprirli tramite il blocco note.

Questo documento è proprietà di Poste Italiane S.p.A. che se ne riserva tutti i diritti

### Procedura: Aggiornamento della pdf995

Installare il driver pdf995 con il software inviato da poste Riavviare il computer Verificare che si apra il mod. 22E effettuando una raccomandata di prova Verificare la corretta esecuzione di Stampa unione

#### Allegato: Contenuto PDF995.ini

| [Parameters]                                                               |
|----------------------------------------------------------------------------|
| TS Enabled=0                                                               |
| Quiet=0                                                                    |
| Default A4=1                                                               |
| User File=c:\pdf995\racdir\ist_erac.pdf                                    |
| Initial Dir=c:\pdf995                                                      |
| Launch=c:\pdf995\racdir\ist_erac.pdf                                       |
| Output Folder=c:\pdf995\racdir                                             |
| Output Dir=c:\pdf995\racdir                                                |
| Output File=c:\pdf995\racdir\ist_erac.pdf                                  |
| ProcessPDF=c:\pdf995\eprintdrv.exe                                         |
| Autolaunch=0                                                               |
| Size=a4 8.3 11.7                                                           |
| Save As Display CS=0                                                       |
| Generating PDF CS=0                                                        |
| Save As Displayed=1                                                        |
| [Debug]                                                                    |
| EndDocPort1=1                                                              |
| EndDocPort2=1                                                              |
| EndDocPort3=1                                                              |
| Attenzione: deve essere presente una sola istanza del parametro TS Enabled |